# HiBall Balloon Payload Workshop

#### Arduino Introduction

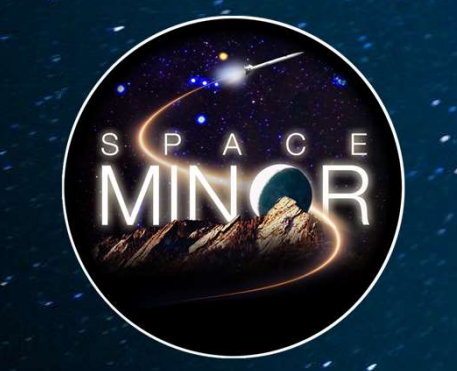

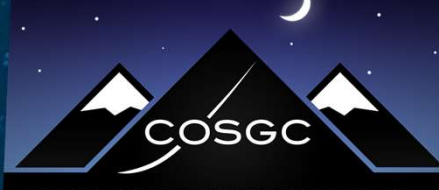

COLORADO SPACE GRANT CONSORTIUM

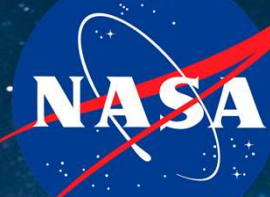

Partner

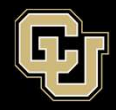

# **Arduino Driving Lessons**

- A. Arduino IDE
- **B.** Arduino Overview
- C. Arduino Communication
- **D.** Blink an Led, Change the World

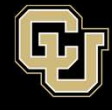

#### • What's an IDE?

- Integrated Development Environment
  - Word processor for source code
  - All development tools in one place
    - Syntax Highlighting
    - Autocomplete
    - Analyzers
    - Debugging
  - Reconfigurable to each developers style

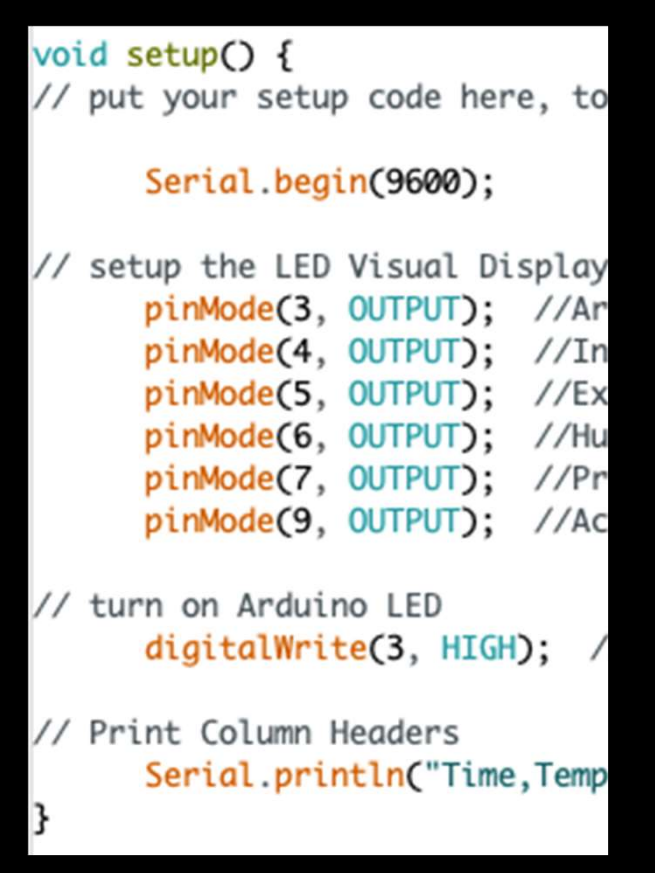

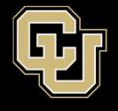

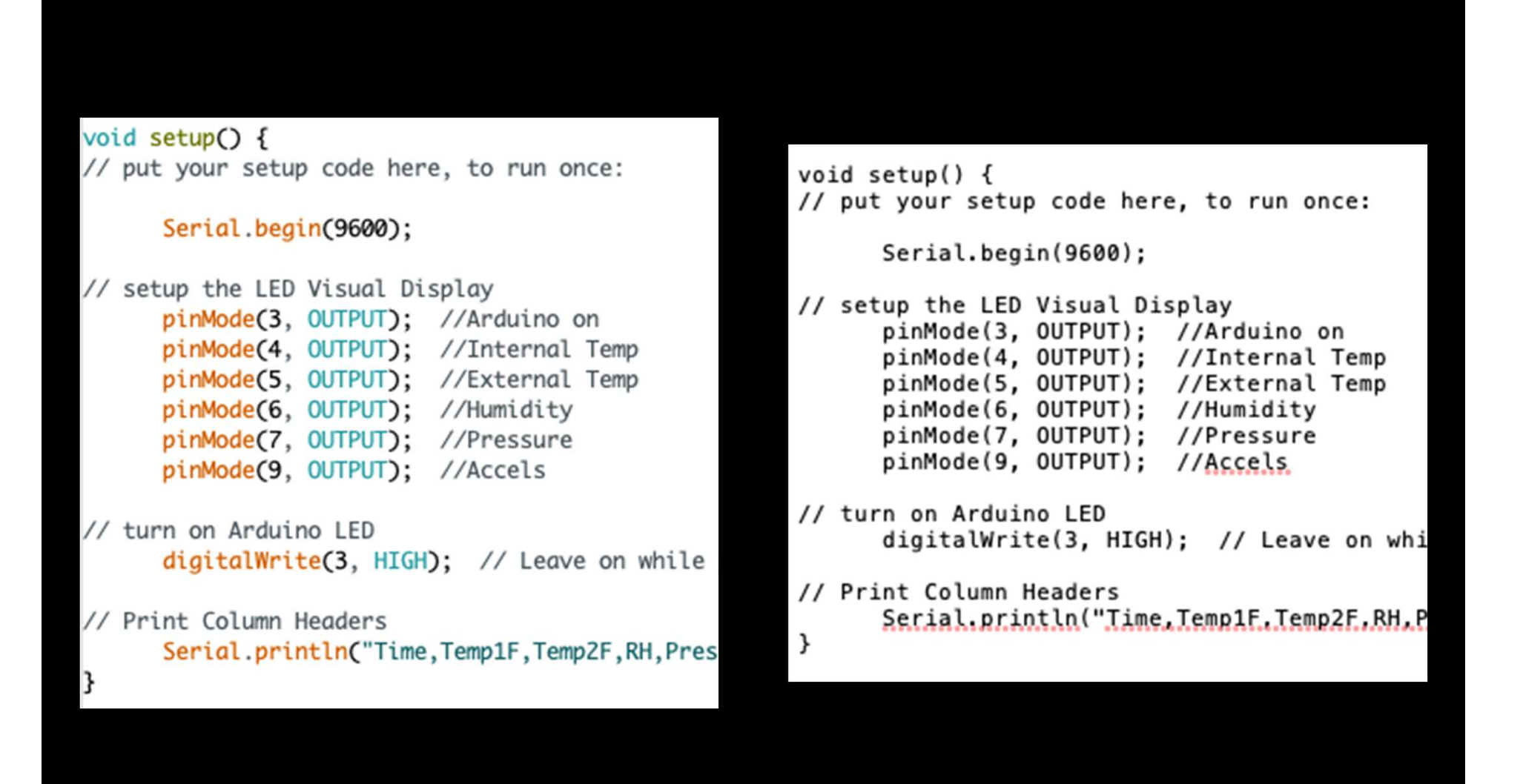

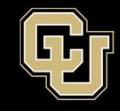

#### https://www.arduino.cc/en/Main/Software

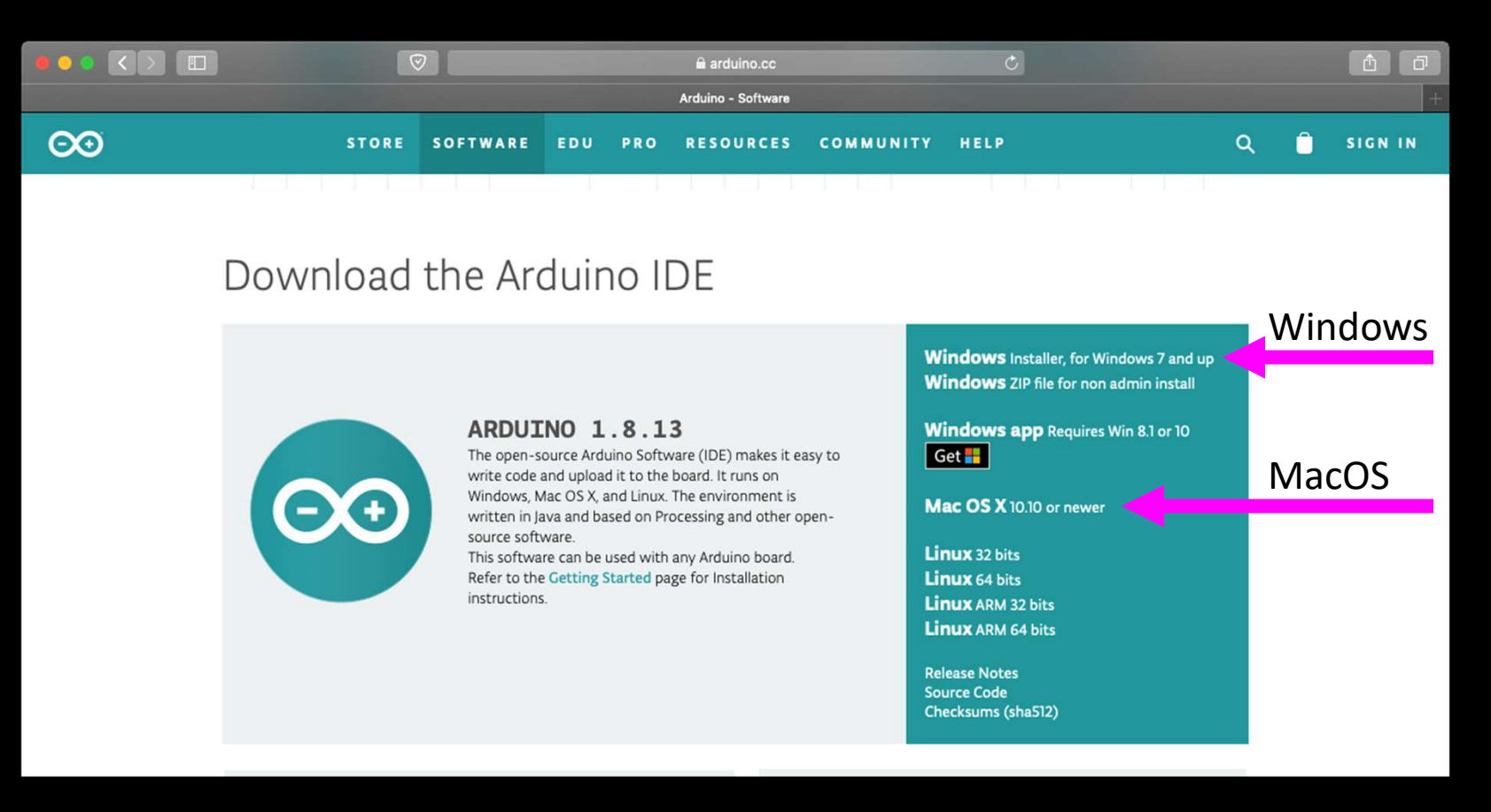

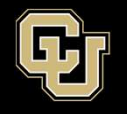

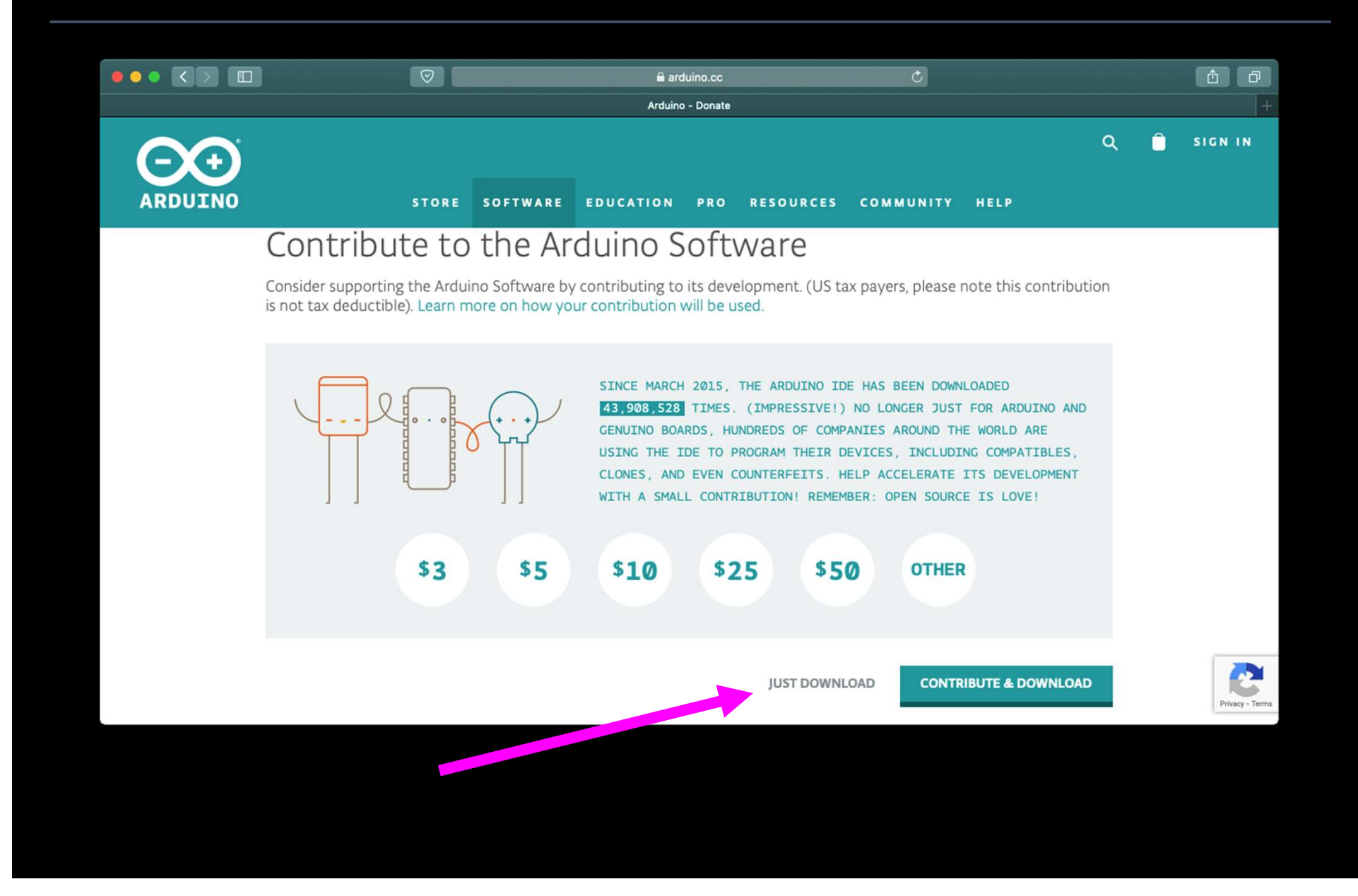

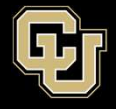

#### MacOS

#### hore on how your contribution will be used.

| Do you war                  | nt to allow downloa              | ads on "www.arduind   | o.cc"? |
|-----------------------------|----------------------------------|-----------------------|--------|
| You can cha<br>Websites Pro | nge which websites<br>eferences. | can download files in |        |
|                             |                                  | Cancel                | Allow  |
|                             | CLONES, AND I                    | EVEN COUNTERFEITS     | HELP   |

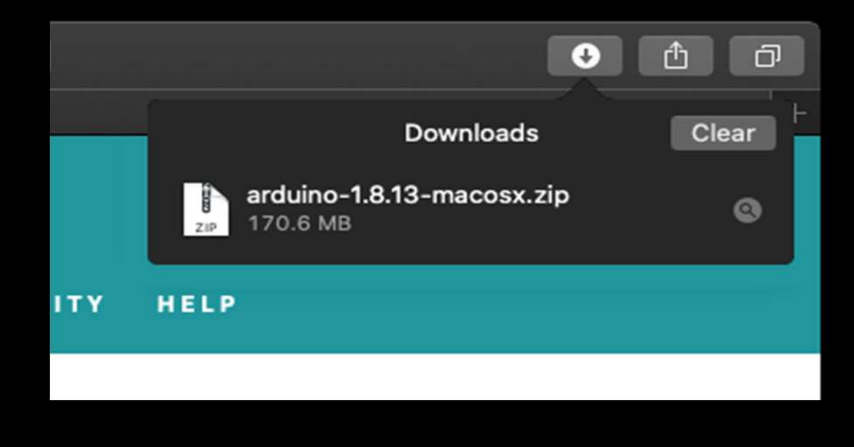

#### Windows

| Opening arduino-1.8.13-windows.exe                                                                                                    | Х     |
|----------------------------------------------------------------------------------------------------|-------|
| You have chosen to open:<br>arduino-1.8.13-windows.exe<br>which is: exe File (112 MB)<br>from: https://downloads.arduino.cc<br>Would you like to save this file? |       |
| Save File Cancel                                                                                                    |       |
|                                                                                                    |       |
| Ē … ⊠ ☆ 🛛 🛓 I                                                                                                    | II\ 🗉 |
| RCES arduino-1.8.13-windows.exe                                                                                                    | Ô     |
| )ft/ Show All Downloads                                                                                                    |       |
| s development. (US tax payers, please note this contribution                                                                                                    |       |

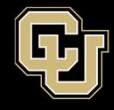

#### **Windows Installation**

| 💿 Arduin                             | o Setu                           | p: License Agreement                                                               |                                      | -                      |             | Х |
|--------------------------------------|----------------------------------|------------------------------------------------------------------------------------|--------------------------------------|------------------------|-------------|---|
| oo Ple                               | ease re<br>cept al               | view the license agreemen<br>terms of the agreement,                               | nt before insta<br>click I Agree.    | lling Ardu             | ino. If you |   |
| SNU LESS                             | ER GEN                           | NERAL PUBLIC LICENSE                                                               |                                      |                        |             | ^ |
| Version 3                            | , 29 Jur                         | ne 2007                                                                            |                                      |                        |             |   |
| Copyright                            | t (C) 20                         | 07 Free Software Founda                                                            | tion, Inc. < <u>ht</u>               | tp://fsf.or            | <u>a/</u> > |   |
| Everyone<br>document                 | is pern<br>, but d               | nitted to copy and distribut<br>nanging it is not allowed.                         | te verbatim co                       | pies of th             | is license  |   |
| This versi<br>and condi<br>by the ad | on of th<br>tions of<br>ditional | ne GNU Lesser General Pu<br>f version 3 of the GNU Ge<br>permissions listed below. | blic License inc<br>neral Public Lic | orporates<br>ense, sup | the terms   |   |
| J                                    |                                  |                                                                                    |                                      |                        |             | * |
| Cance                                | el 🛛                             | Nullsoft Install System v                                                          | /3.0                                 |                        | I Agre      | e |

| 💿 Arduino Setup: Installation                       | Options                                                                                                    | -                                                                      |         | $\times$ |
|-----------------------------------------------------|----------------------------------------------------------------------------------------------------|------------------------------------------------------------------------|---------|----------|
| Check the components y<br>you don't want to install | ou want to install a<br>. Click Next to conti                                                                                      | nd uncheck the<br>nue.                                                 | compone | nts      |
| Select components to install:                       | <ul> <li>✓ Install Ardu</li> <li>✓ Install USB (</li> <li>✓ Create Star</li> <li>✓ Create Desl</li> <li>✓ Associate .ii</li> </ul> | ino software<br>driver<br>t Menu shortcut<br>ktop shortcut<br>no files | :       |          |
| Space required: 535.4MB                             |                                                                                                    |                                                                        |         |          |
| Cancel Nullsoft Insta                               | all System v3.0                                                                                                    | < Back                                                                 | Next    | >        |

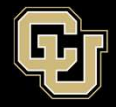

#### Windows Installation (Cont.)

| 💿 Arduino Setup: Installation Folder                                                                                   | -                                |                              | $\times$ |
|----------------------------------------------------------------------------------------------------|----------------------------------|------------------------------|----------|
| Setup will install Arduino in the following folder<br>folder, click Browse and select another folder.<br>installation. | r. To install i<br>Click Install | n a differen<br>to start the | t        |
| Destination Folder                                                                                                    |                                  |                              |          |
| C:\Program Files (x86)\Arduino                                                                                         |                                  | Browse                       |          |
| Space required: 535.4MB<br>Space available: 28.4GB                                                                     |                                  |                              |          |
| Cancel Nullsoft Install System v3.0                                                                                    | < Back                           | Insta                        |          |

| 🥺 Arduino Setup: Installing            | -              | -        |               |
|----------------------------------------|----------------|----------|---------------|
| Output folder: C:\Program Files (x86)\ | Arduino \examp | les\03.A | nalog\Analog] |
| Show details                           |                |          |               |
|                                        |                |          |               |
|                                        |                |          |               |
|                                        |                |          |               |
| Cancel Nullsoft Install System v3.0    | < Bac          | :k       | Close         |

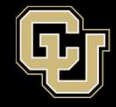

#### **Mac Installation**

| • • •            |                                                                                                    |          | 💽 Dow      | nloads |          |   |
|------------------|----------------------------------------------------------------------------------------------------|----------|------------|--------|----------|---|
|                  |                                                                                                    | · ·      | <b>*</b> ~ | Û      |          | Q |
| Back/Forward     | View                                                                                                    | Group    | Action     | Share  | Add Tags |   |
| Favorites        | the second second second second second second second second second second second second second second second se |          |            |        |          |   |
| Recents          |                                                                                                    |          |            |        |          |   |
| 🕂 Applications   | ZIP                                                                                                    |          |            |        |          |   |
| School           | arduino-1.8.13-                                                                                                 |          |            |        |          |   |
| Desktop          | 170.6 MB                                                                                                    |          |            |        |          |   |
| 🔘 Pictures 🛛 💿 😑 | •                                                                                                    | Archive  | Utility    |        |          |   |
| Movies           |                                                                                                    |          |            |        |          |   |
| Documents Expa   | anding "arduino-1.                                                                                              | 8.13-mac | osx.zip".  |        |          |   |
| O Downloads      |                                                                                                    |          |            |        | Cancel   |   |
| 🎵 Music          |                                                                                                    |          |            |        |          |   |
| iCloud           |                                                                                                    |          |            |        |          |   |
| liCloud Drive    |                                                                                                    |          |            |        |          |   |
| Locations        |                                                                                                    |          |            |        |          |   |
| 🔲 Wesley's MacB  |                                                                                                    |          |            |        |          |   |

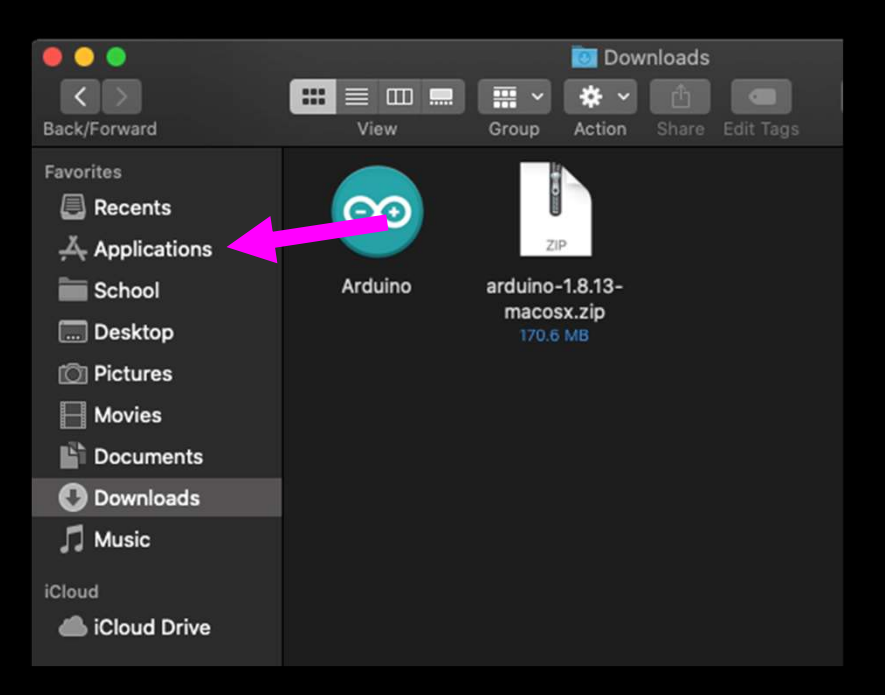

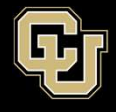

Space Minor UNIVERSITY OF COLORADO BOULDER

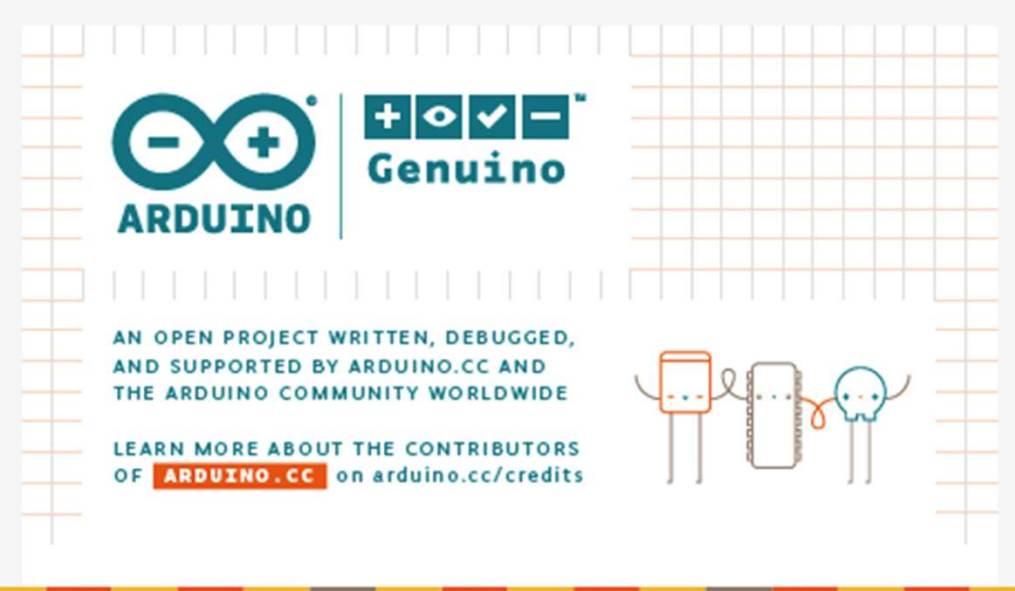

#### 

Initializing packages...

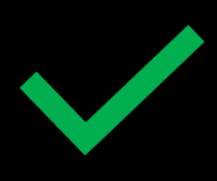

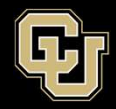

# **Arduino Driving Lessons**

- A. Download Arduino IDE
- **B.** Arduino Overview
- C. Arduino Communication
- **D.** Blink an Led, Change the World

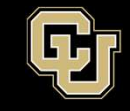

#### General Purpose computer

- Usually has a human in the loop
- Can be reconfigured to do any number of tasks (excel, email, music)

#### •Embedded Systems

- Human input not required all the time
  - Takes specific inputs and computes outputs for a very specific application
  - Meets real-time goals
    - Heart monitor
    - Automatic braking systems (ABS)

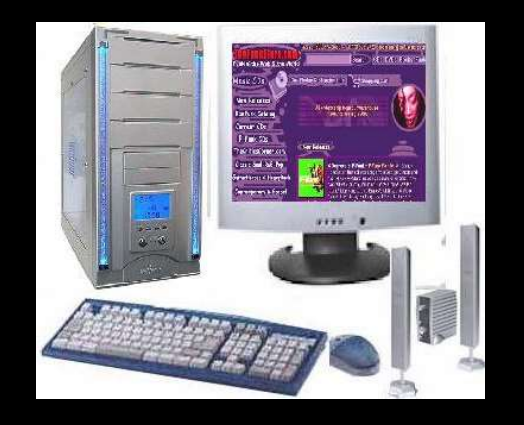

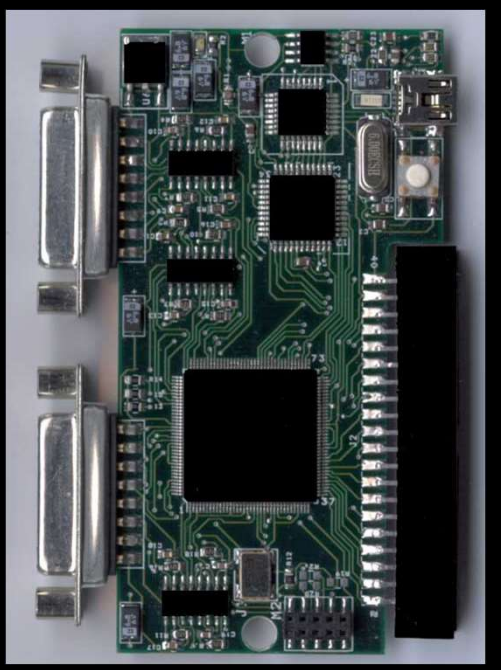

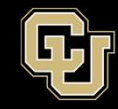

- Arduino is an embedded system
- Board supports an open source environment, lots of assistance available online
- Extremely modular
- Types of Arduinos: Uno, Due, Mega...

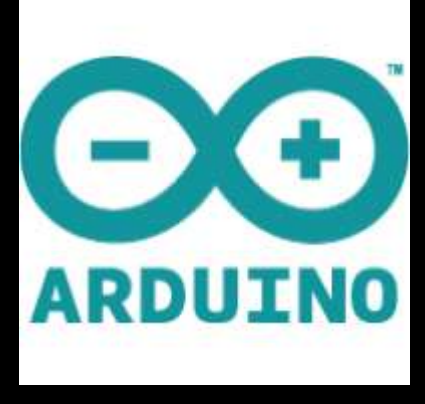

- Each version has different capabilities
- Lots of analog and digital I/O

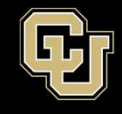

#### Arduino Uno Rev 3

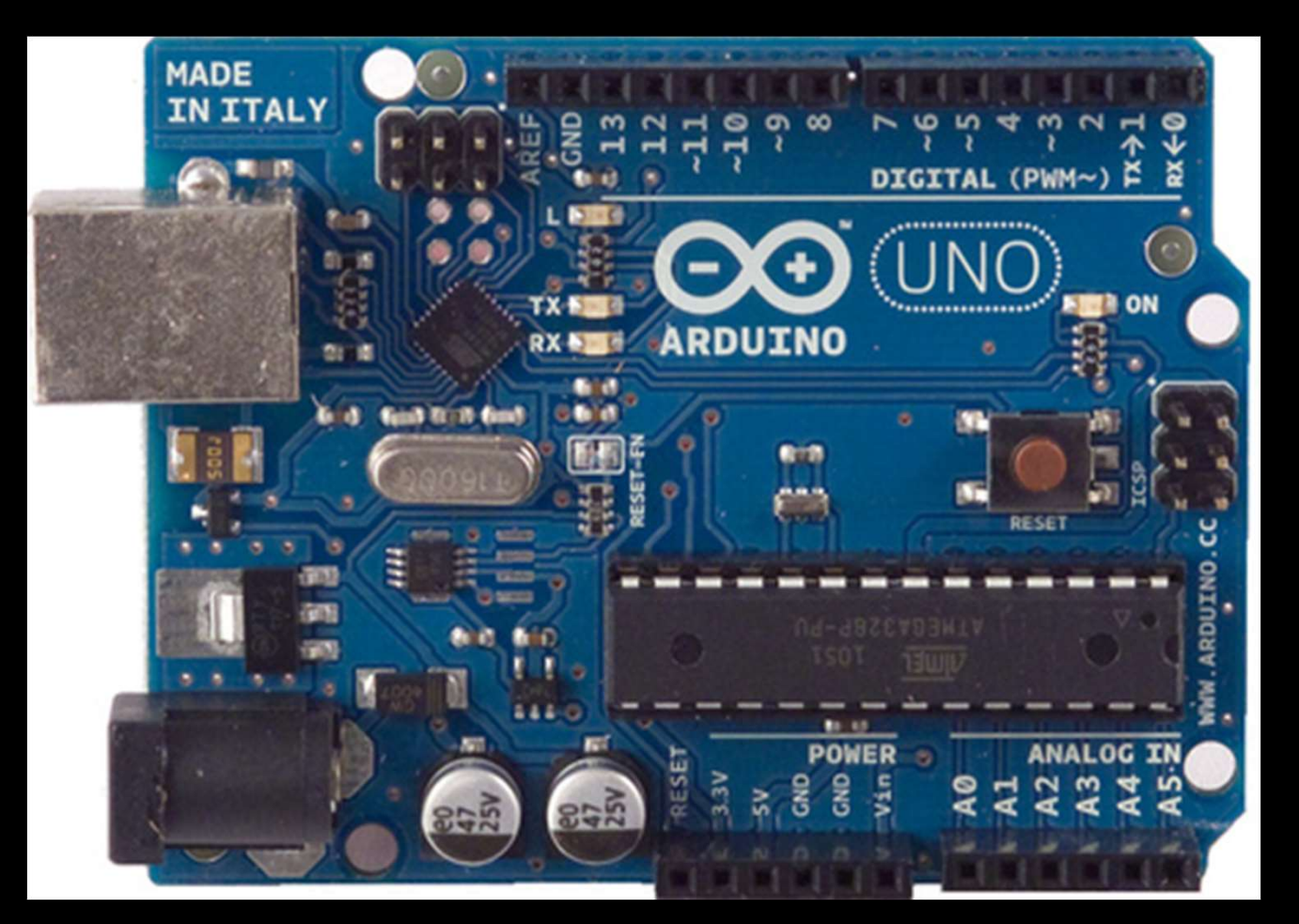

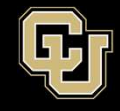

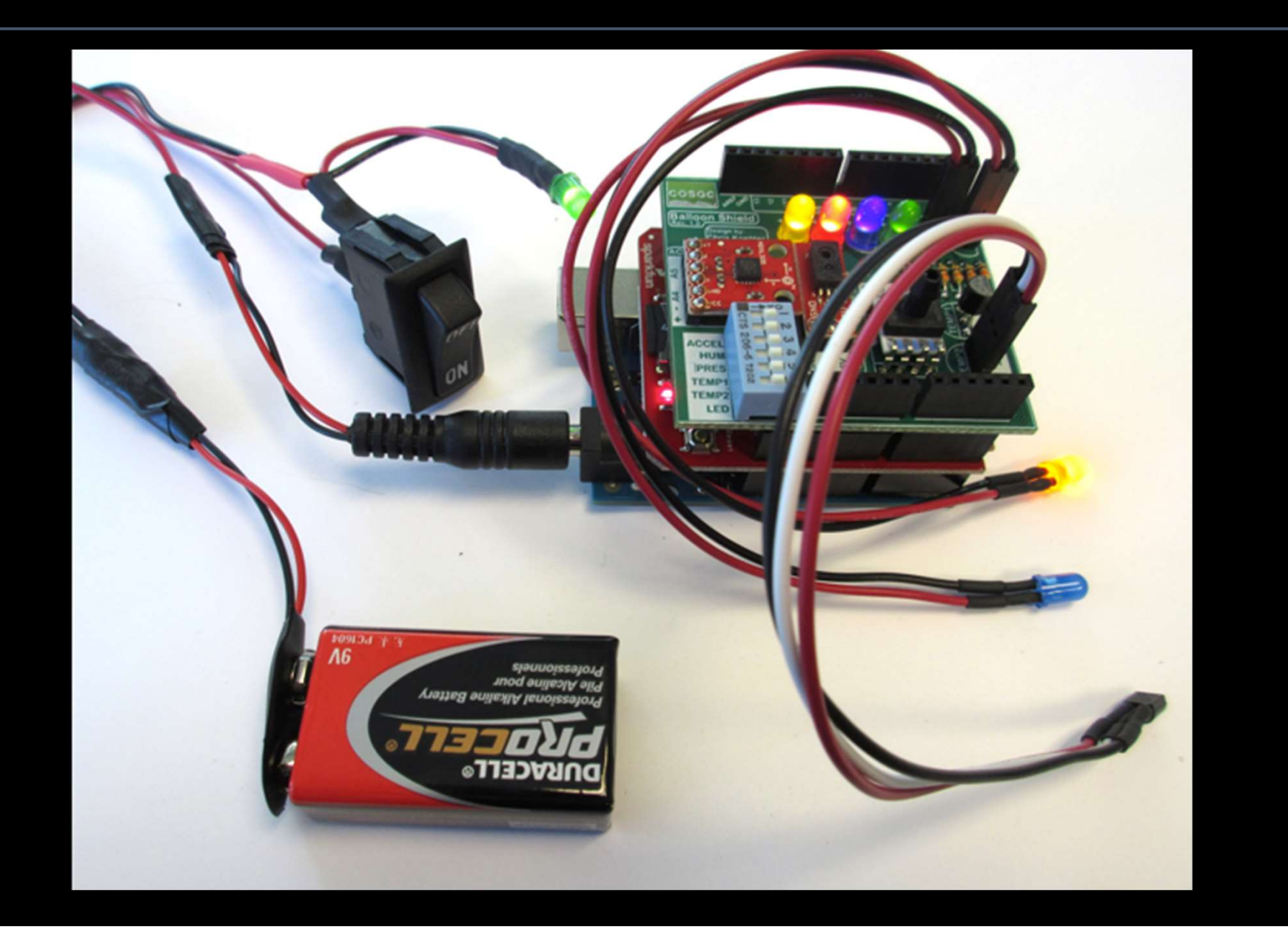

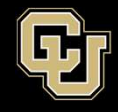

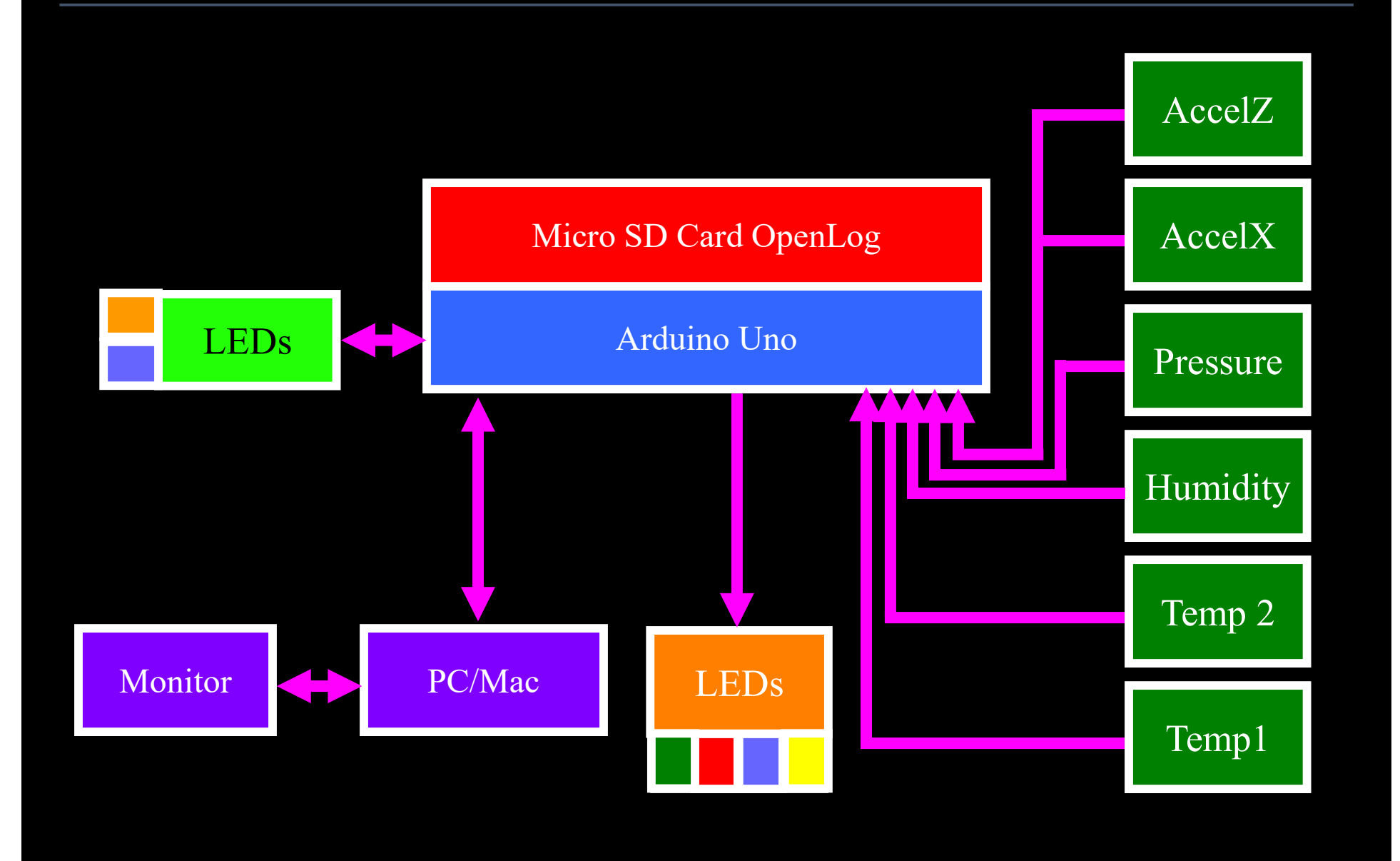

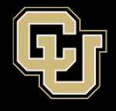

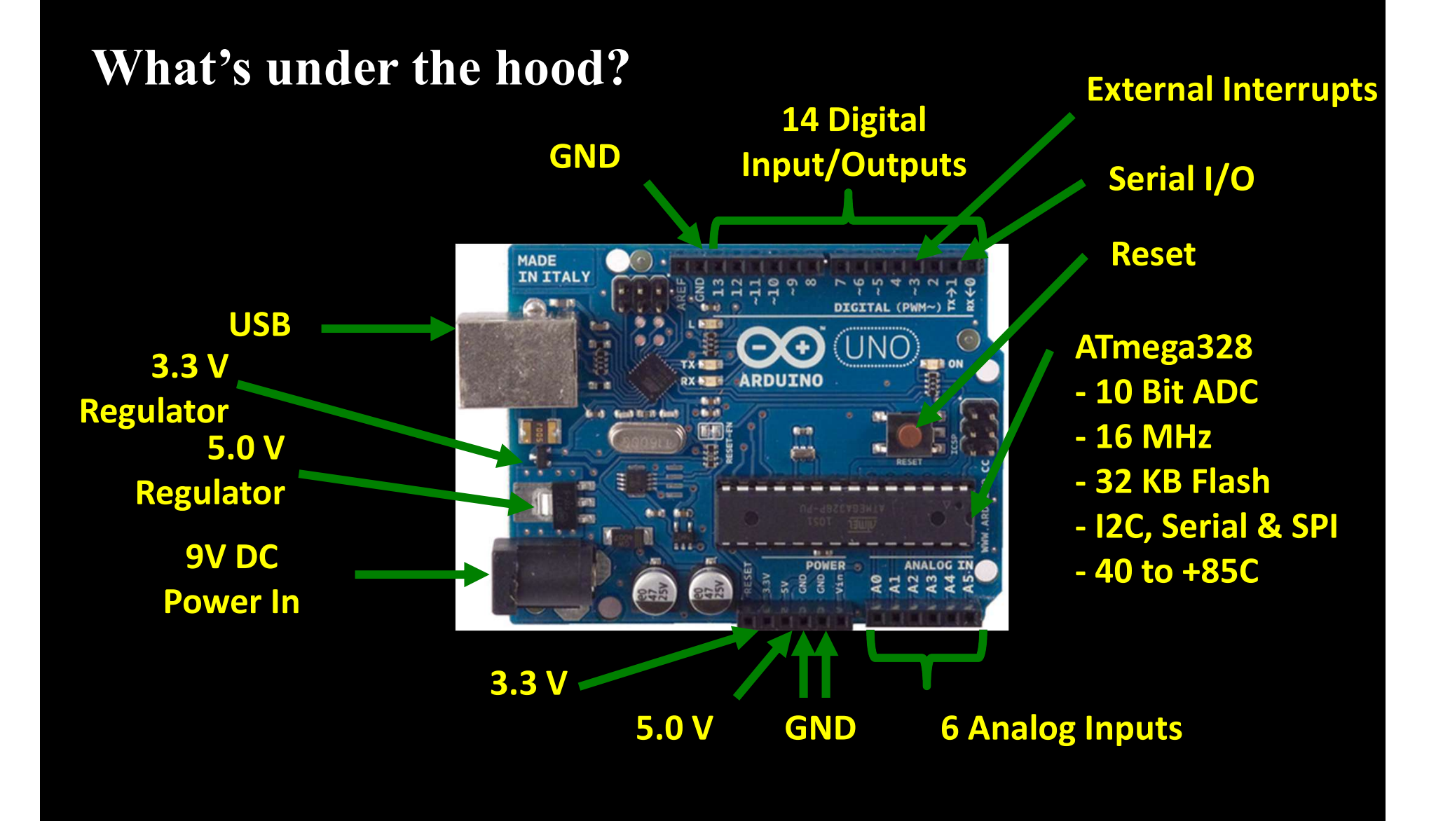

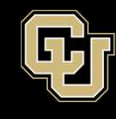

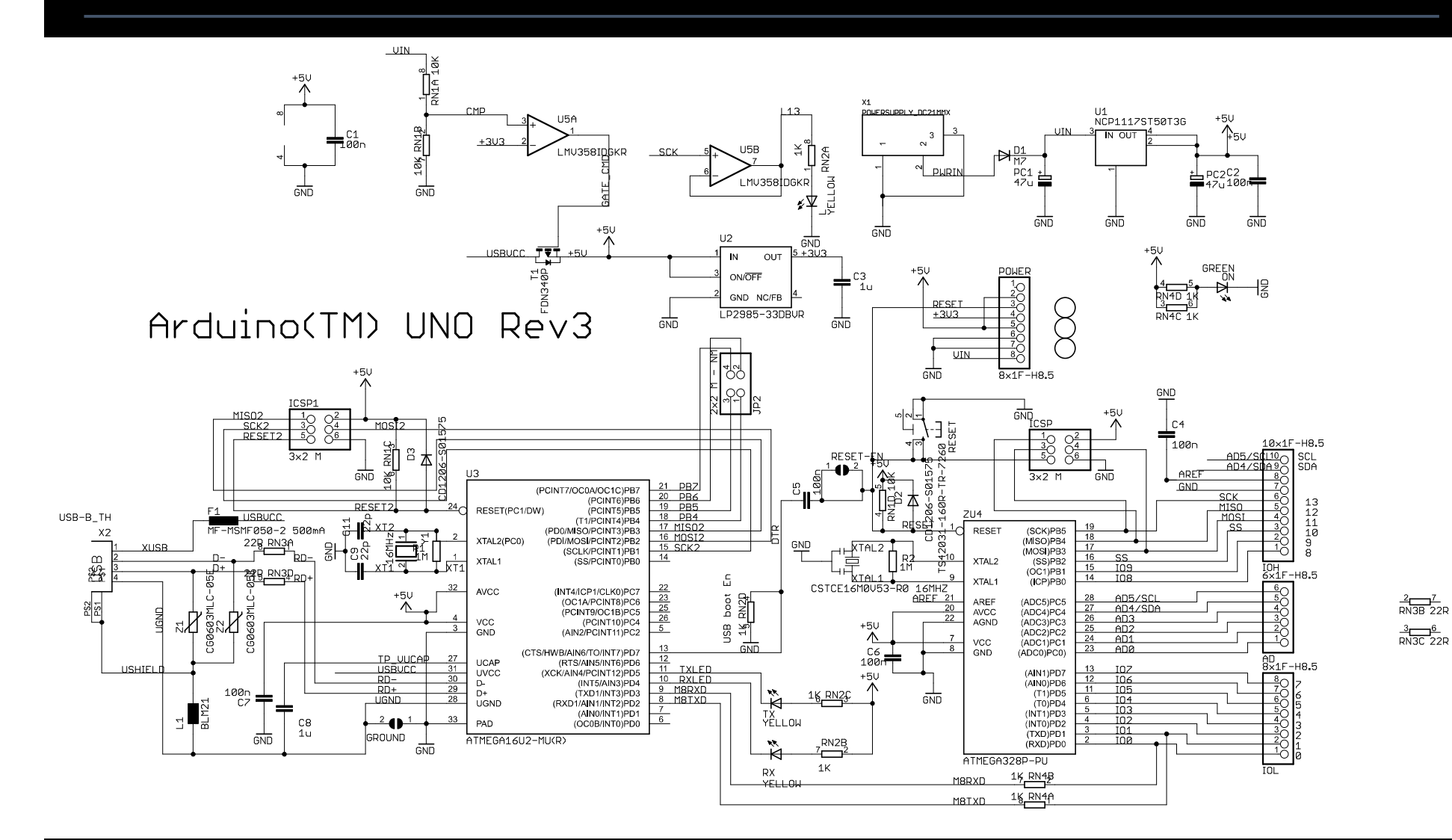

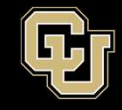

#### • So what does all that mean?

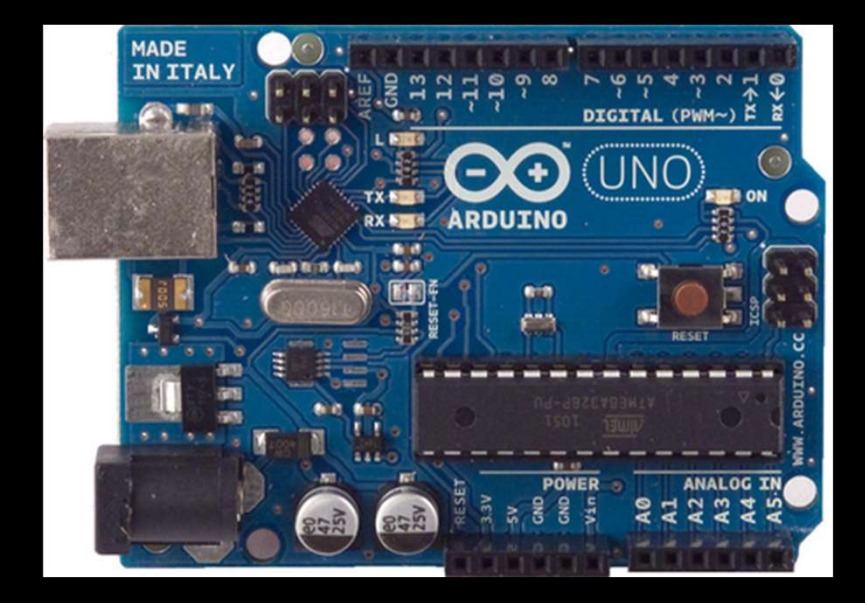

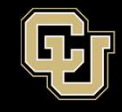

Space Minor UNIVERSITY OF COLORADO **BOULDER** 

#### The Easy Stuff...

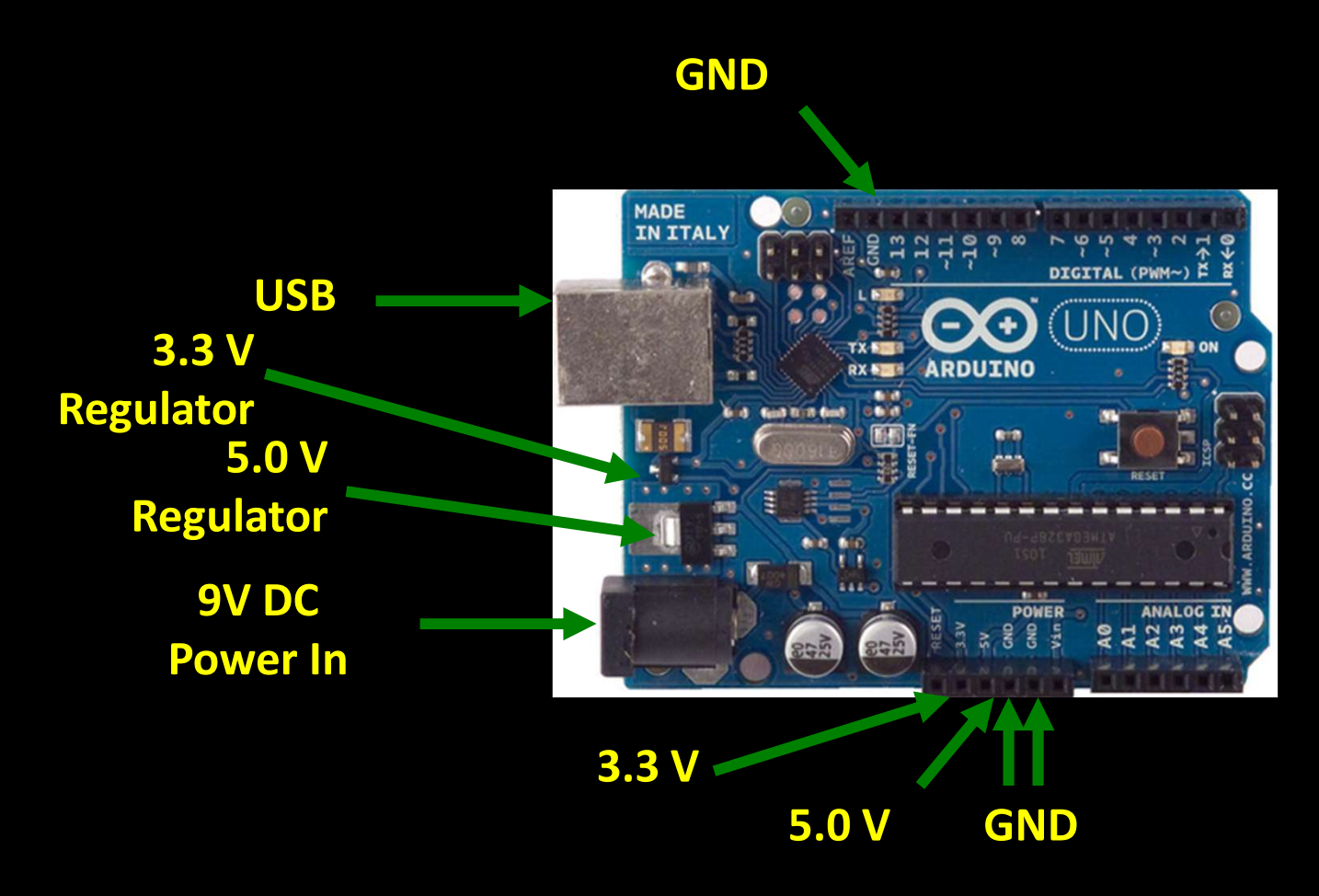

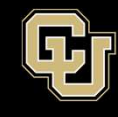

207 RN3B 22R

3<u>6</u> RN3C 22R

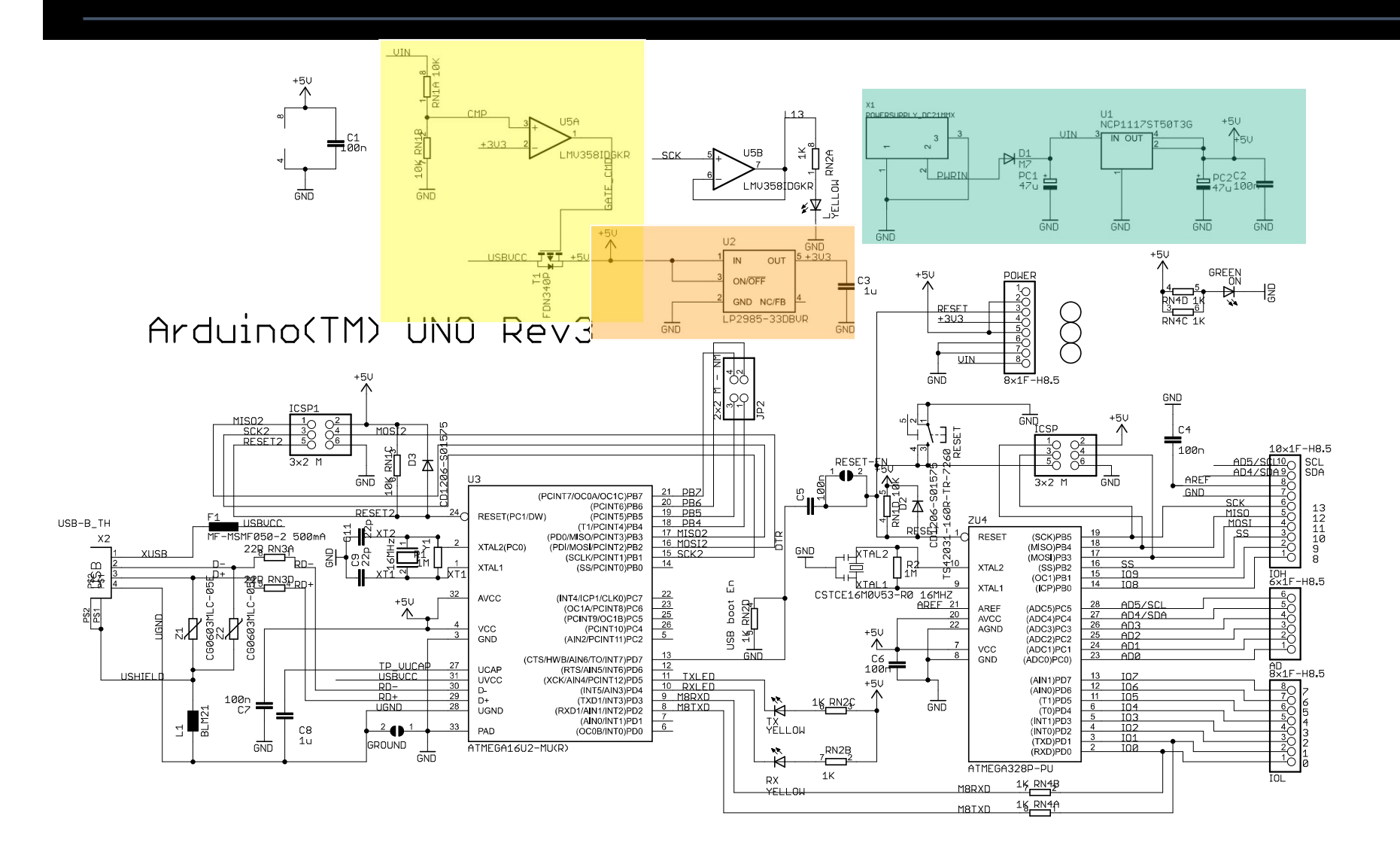

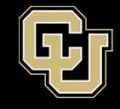

#### The Chips...

#### ATmega16U

- Handles the USB interface to the computer
  - We don't program this one

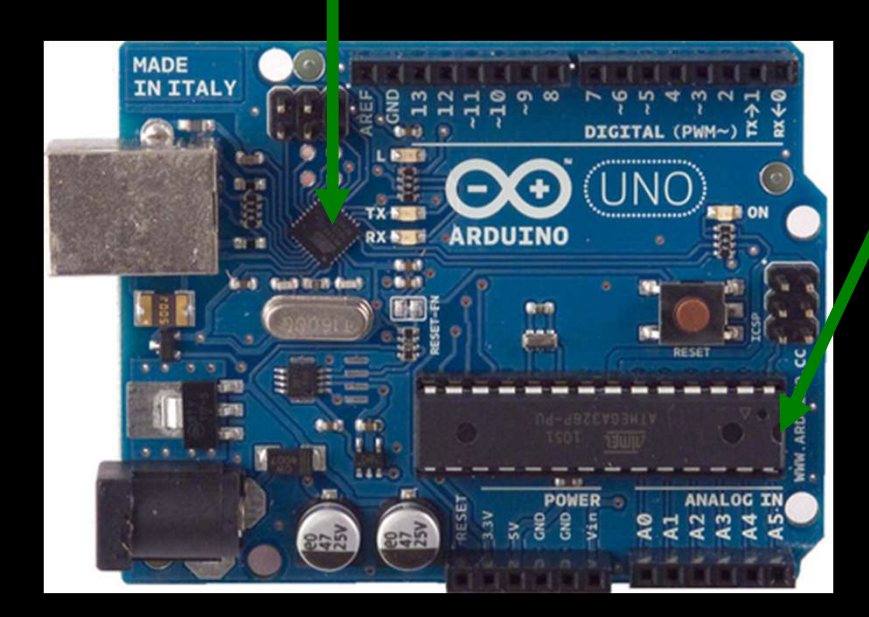

- ATmega328
- 10 Bit ADC
- 16 MHz
- 32 KB Flash
- **I2C & SPI**
- 40 to +85C

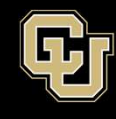

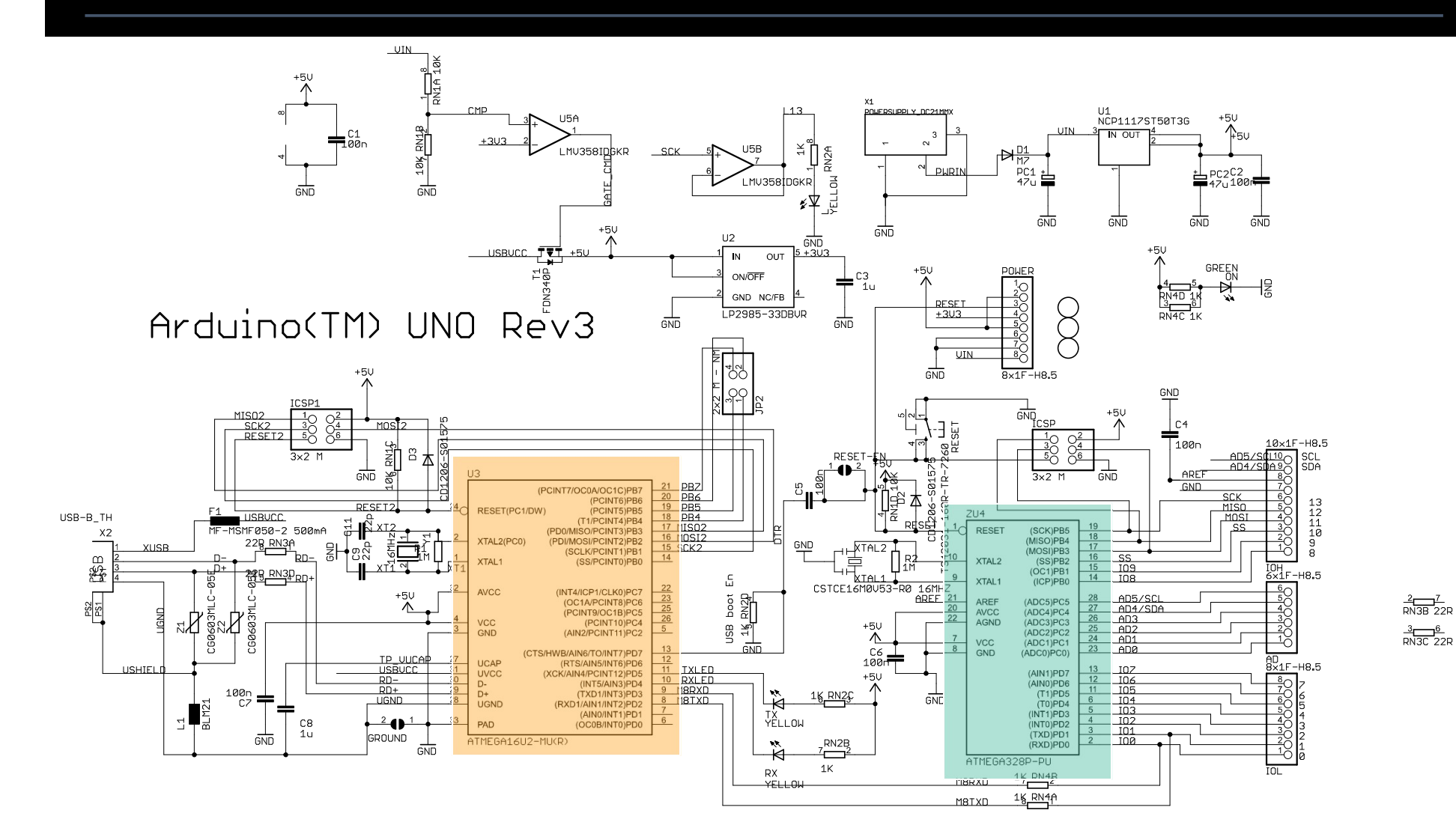

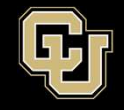

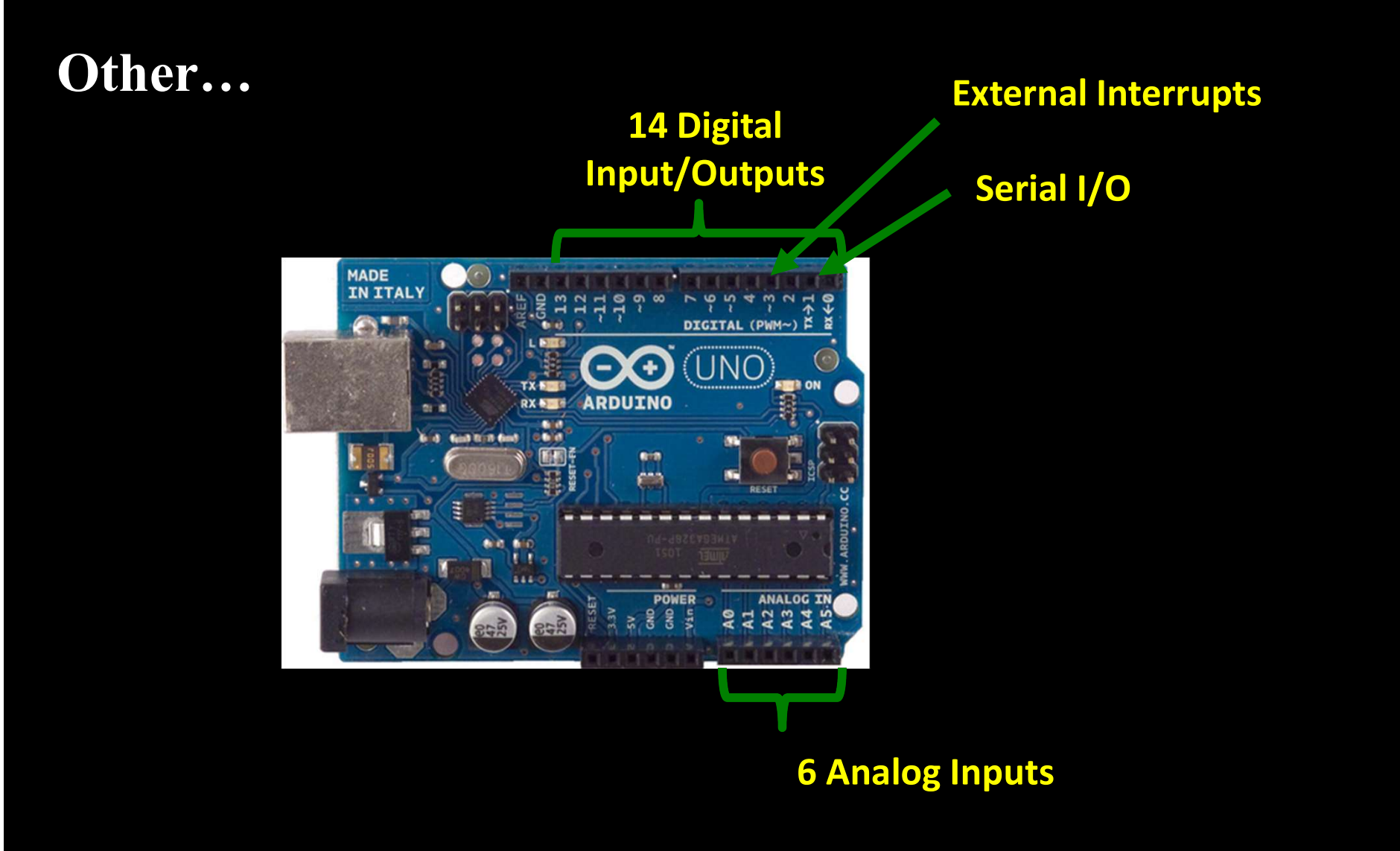

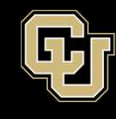

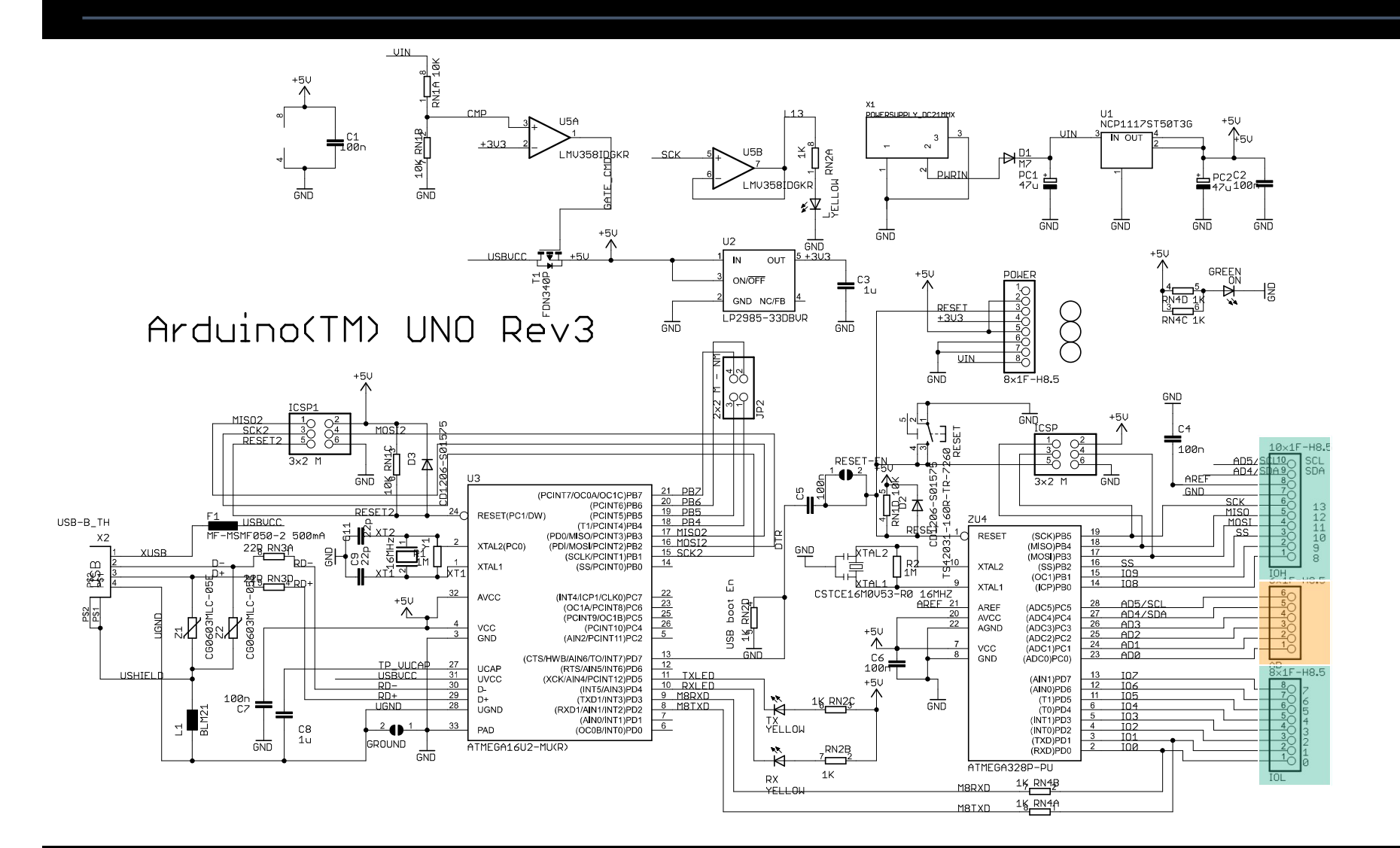

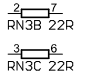

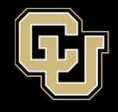

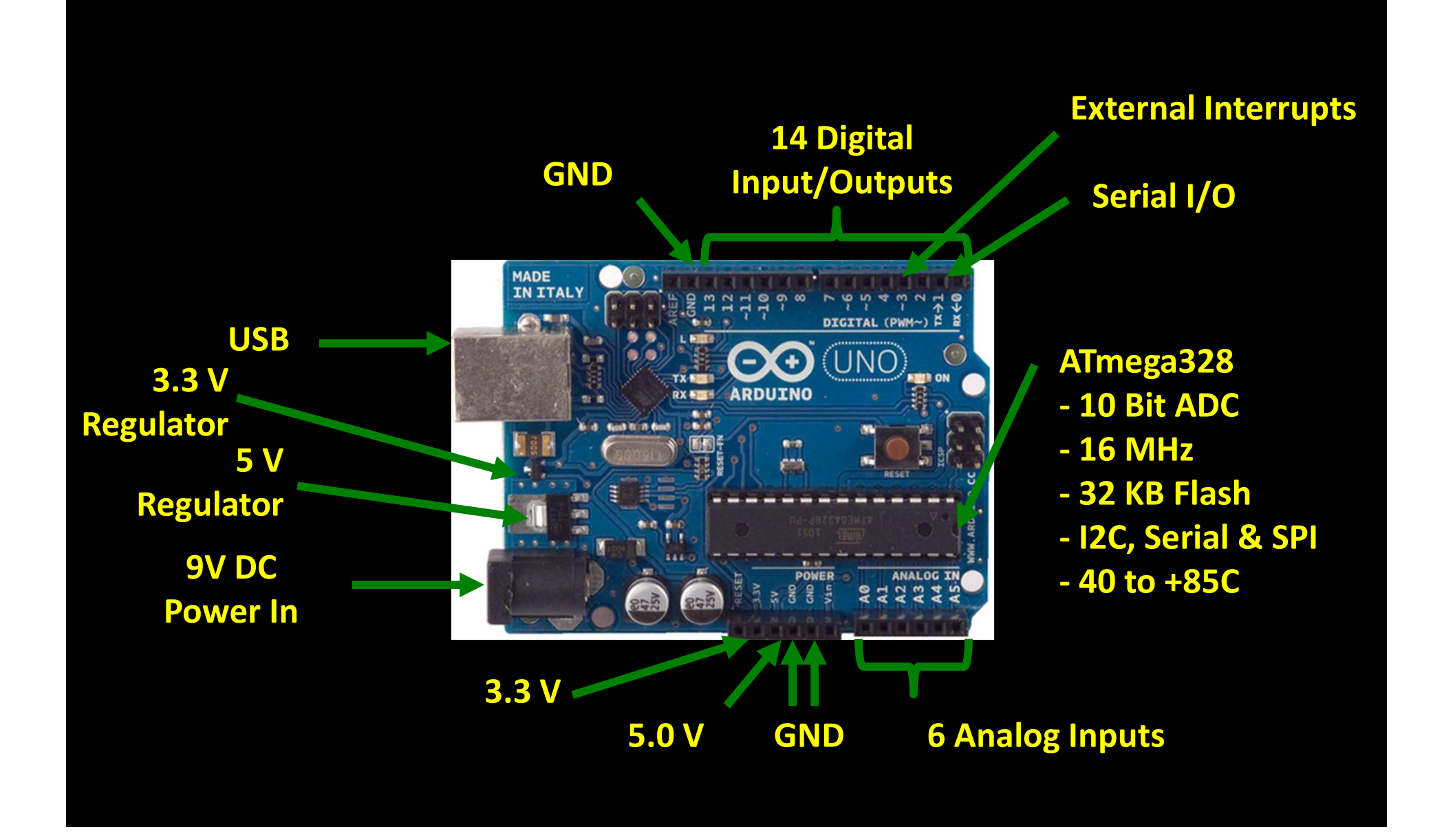

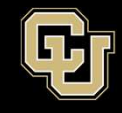

Space Minor UNIVERSITY OF COLORADO BOULDER

• Let's take it for a drive...

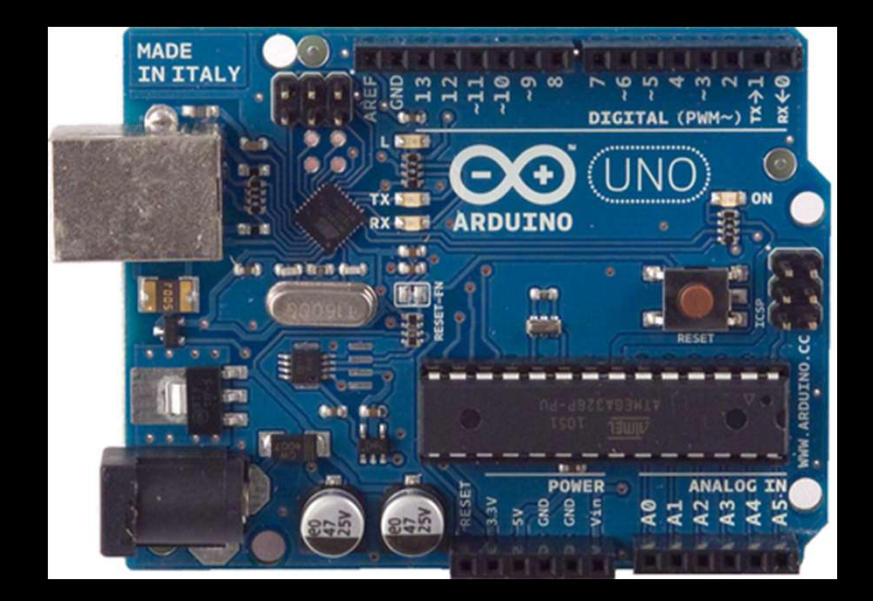

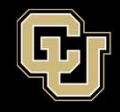

Space Minor UNIVERSITY OF COLORADO BOULDER

Arduino Uno

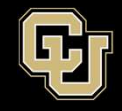

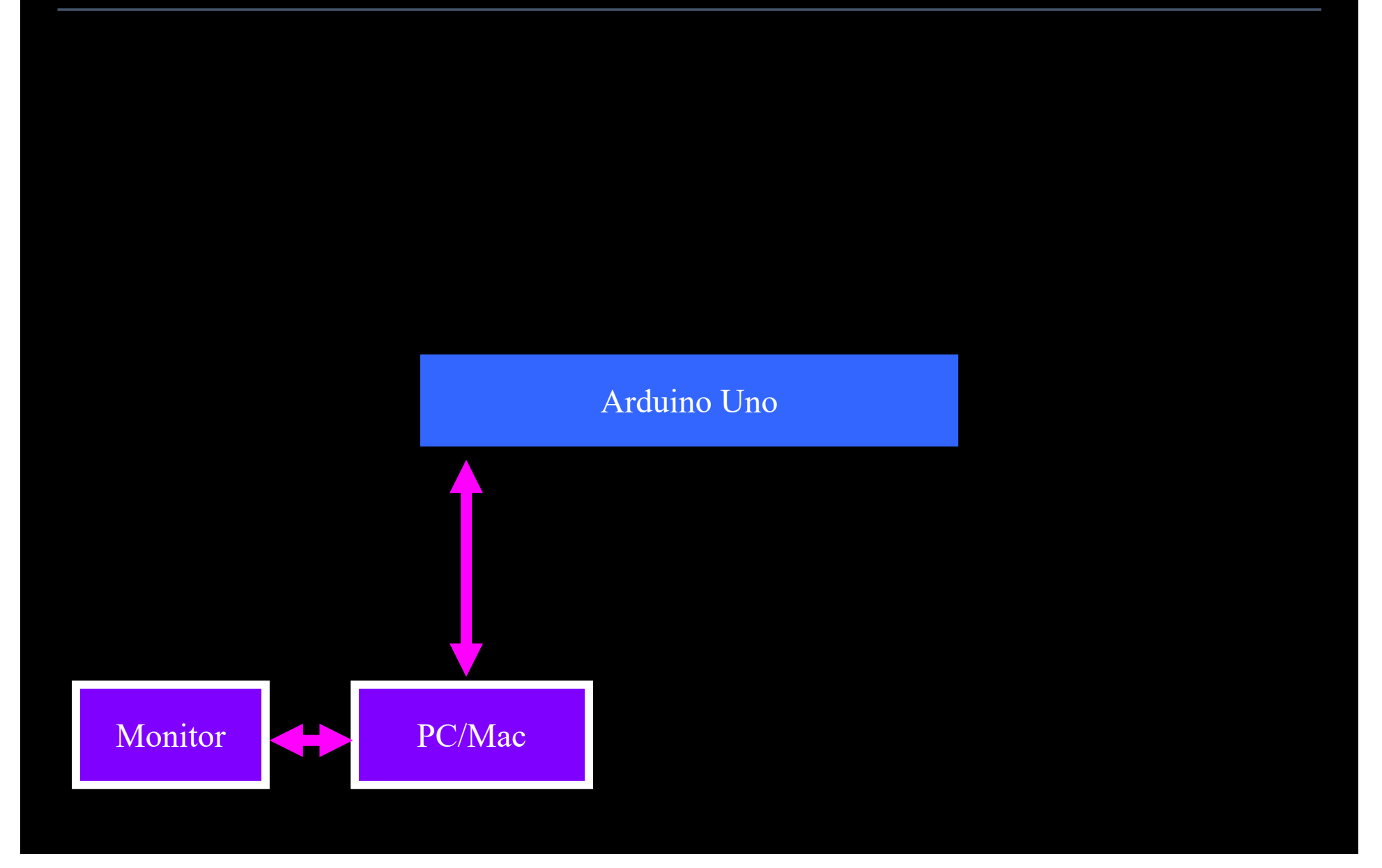

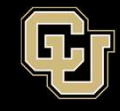

#### Launch the Arduino Software

A new Sketch opens

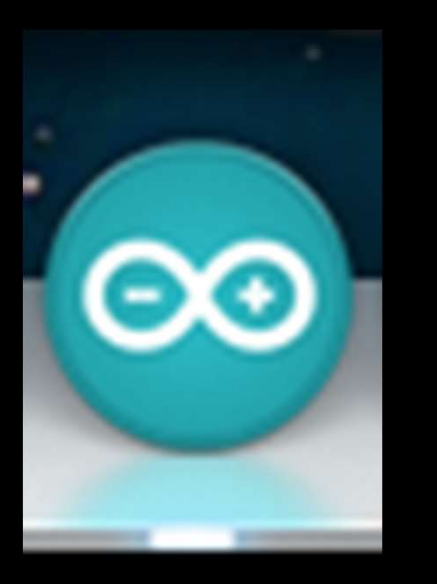

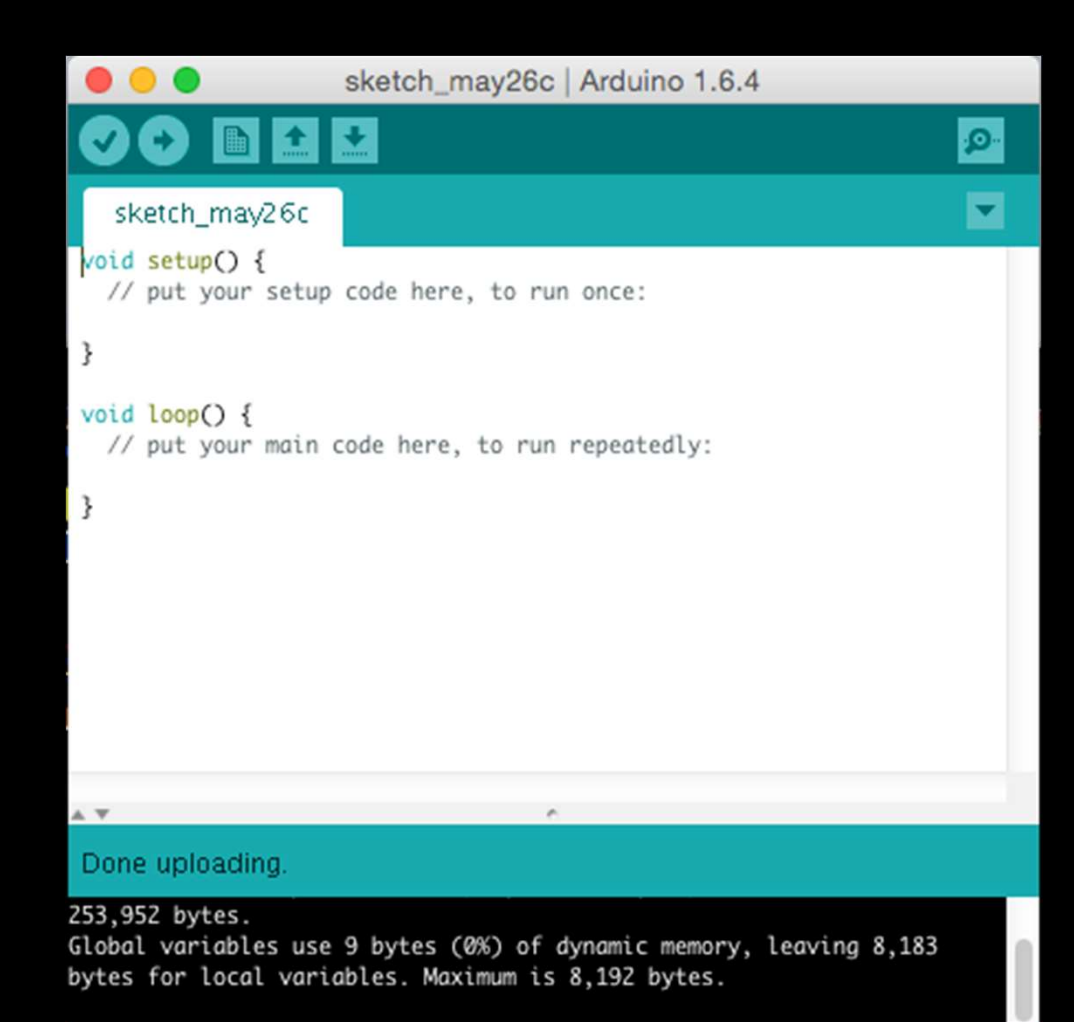

Arduino Mega or Mega 2560, ATmega2560 (Mega 2560) on /dev/cu.usbmodem145121

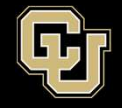

#### Select the right board =

#### **Tools > Board > Arduino Uno**

| 🛒 Arduino File Edit Sketch                                              | Tools Help                                                                      | and the second second second second second second second second second second second second second second second |
|-------------------------------------------------------------------------|---------------------------------------------------------------------------------|----------------------------------------------------------------------------------------------------|
| BareMinimum   Are                                                       | Auto Format 第T<br>Archive Sketch<br>Fix Encoding & Reload<br>Serial Monitor 企業M |                                                                                                    |
| <pre>void setup() {     // nut your setup code here, to run once;</pre> | Board 🕨                                                                         | ✓ Arduino Uno                                                                                                    |
| 17 pare year exceptioned install on Yall officer                        | Serial Port 🕨 🕨                                                                 | Arduino Duemilanove w/ ATmega328                                                                                 |
| <pre>} void loop() [] // put your main code here, to run repeate(</pre> | Programmer<br>Burn Bootloader                                                   | Arduino Diecimila or Duemilanove w/ ATmega168<br>Arduino Nano w/ ATmega328<br>Arduino Nano w/ ATmega168          |
| Ж                                                                       |                                                                                 | Arduino Mega 2560 or Mega ADK<br>Arduino Mega (ATmega1280)<br>Arduino Leonardo<br>Arduino Mini w/ ATmega328      |

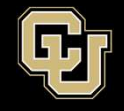

#### Select the right board =

#### **Tools > Board > Arduino Uno**

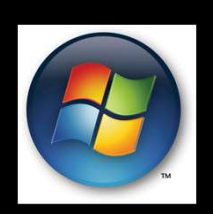

| BareMinimum   A                        | rduino 1.0.1                                                                         |              |                                                                                                    |
|----------------------------------------|--------------------------------------------------------------------------------------|--------------|----------------------------------------------------------------------------------------------------|
| BareMinimum                            | Auto Format Ctrl+<br>Archive Sketch<br>Fix Encoding & Reload<br>Serial Monitor Ctrl+ | T<br>Shift+M |                                                                                                    |
| <pre>} void loop() { // put your</pre> | Board<br>Serial Port<br>Programmer<br>Burn Bootloader                                | •            | Arduino Uno<br>Arduino Duemilanove w/ ATmega328<br>Arduino Diecimila or Duemilanove w/ ATmega168<br>Arduino Nano w/ ATmega328<br>Arduino Nano w/ ATmega168   |
| <b>3</b>                               |                                                                                      | •            | Arduino Mega 2560 or Mega ADK<br>Arduino Mega (ATmega1280)<br>Arduino Leonardo<br>Arduino Mini w/ ATmega328<br>Arduino Mini w/ ATmega168<br>Arduino Ethernet |

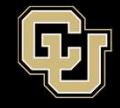

- Select a serial port
- For Mac use Tools > Serial Port > /dev/tty.usbmodemxxx
- Note: the 'xxx' and 'xx' above can be any number it does not matter which number you choose as long as one is selected

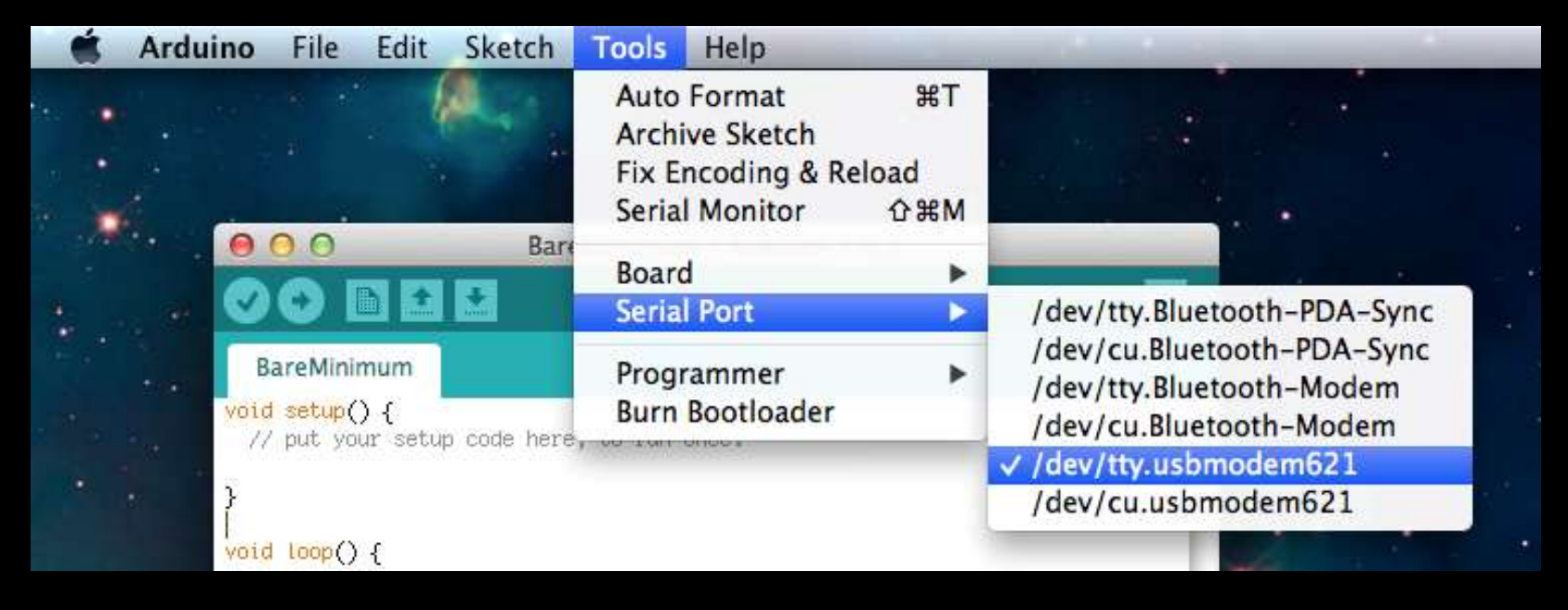

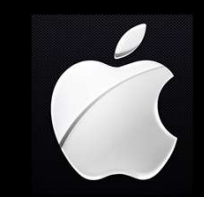

G

- Select a serial port
- For PC use Tools > Serial Port > COMxx

Note: the 'xxx' and 'xx' above can be any number – it does not matter which number you choose as long as one is selected

| 💿 BareMinimum   A                   | rduino 1.0.1                                                  |     | ×  |      |
|-------------------------------------|---------------------------------------------------------------|-----|----|------|
| File Edit Sketch To                 | ools Help                                                     |     |    |      |
| <b>BareMinimum</b>                  | Auto Format Ctrl+T<br>Archive Sketch<br>Fix Encoding & Reload |     |    |      |
| void <b>setup()</b><br>// put your  | Serial Monitor Ctrl+Shi                                       | t+M |    |      |
|                                     | Board                                                         |     |    |      |
| }                                   | Serial Port                                                   | •   | ✓  | COM9 |
| 70id <b>loop() {</b><br>// put your | Programmer<br>Burn Bootloader                                 | +   |    |      |
| }                                   |                                                               |     | 12 |      |

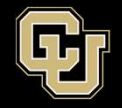

## **Port** is big source of frustration for Windows users - The dreaded "grayed out" port

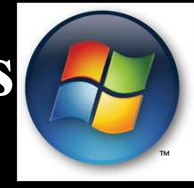

|       | Auto Format<br>Archive Sketch | Ctrl+T       |
|-------|-------------------------------|--------------|
| may27 | Fix Encoding & Rel            | oad          |
| put 1 | Serial Monitor                | Ctrl+Shift+M |
|       | Board                         | 1            |
|       | Processor                     | 1            |
| loop  | Port                          | 1            |
| put 1 | Programmer                    |              |
|       | Burn Bootloader               |              |

#### When it happens...

- Unplug Arduino from laptop
- Close Arduino software
- Plug Arduino back into laptop
- Restart Arduino software
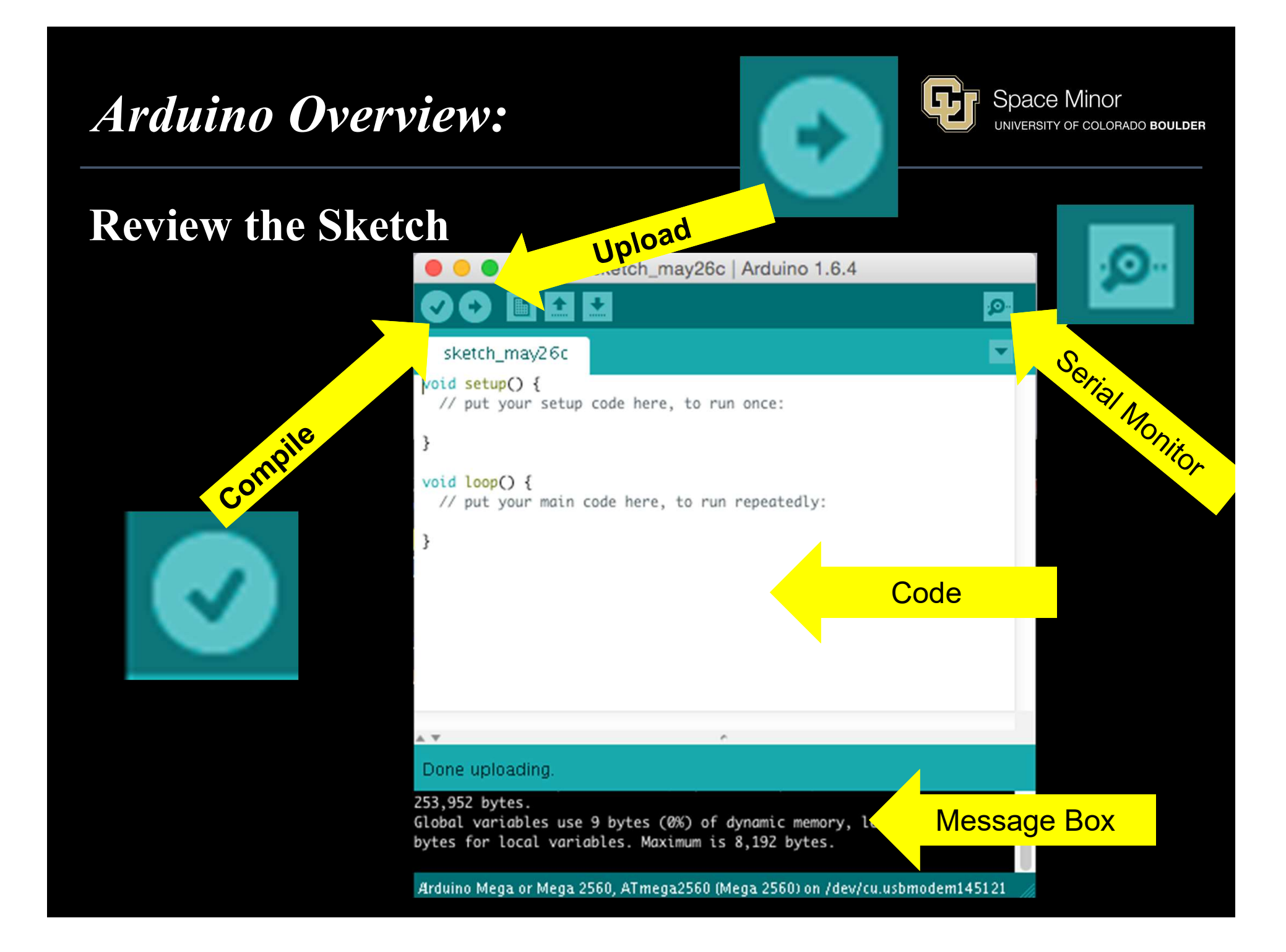

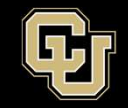

There are three main sections of code in an Arduino sketch:

- Definitions
- Void Setup
- Void Loop

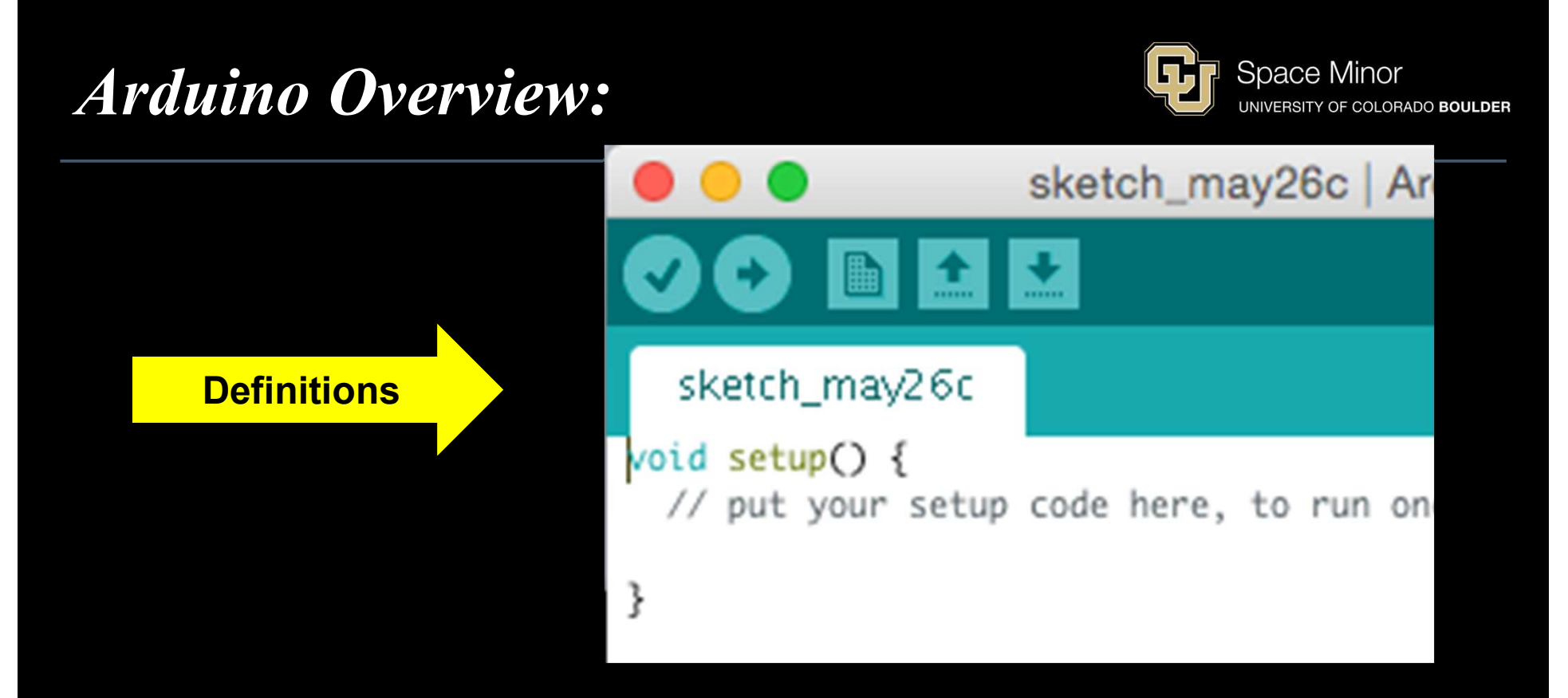

- Definitions are declared prior to void setup and can include pin definitions, libraries to include in the sketch, functions, and global variables
- Most programs declare something, but this is not required. Examples later on...

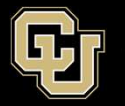

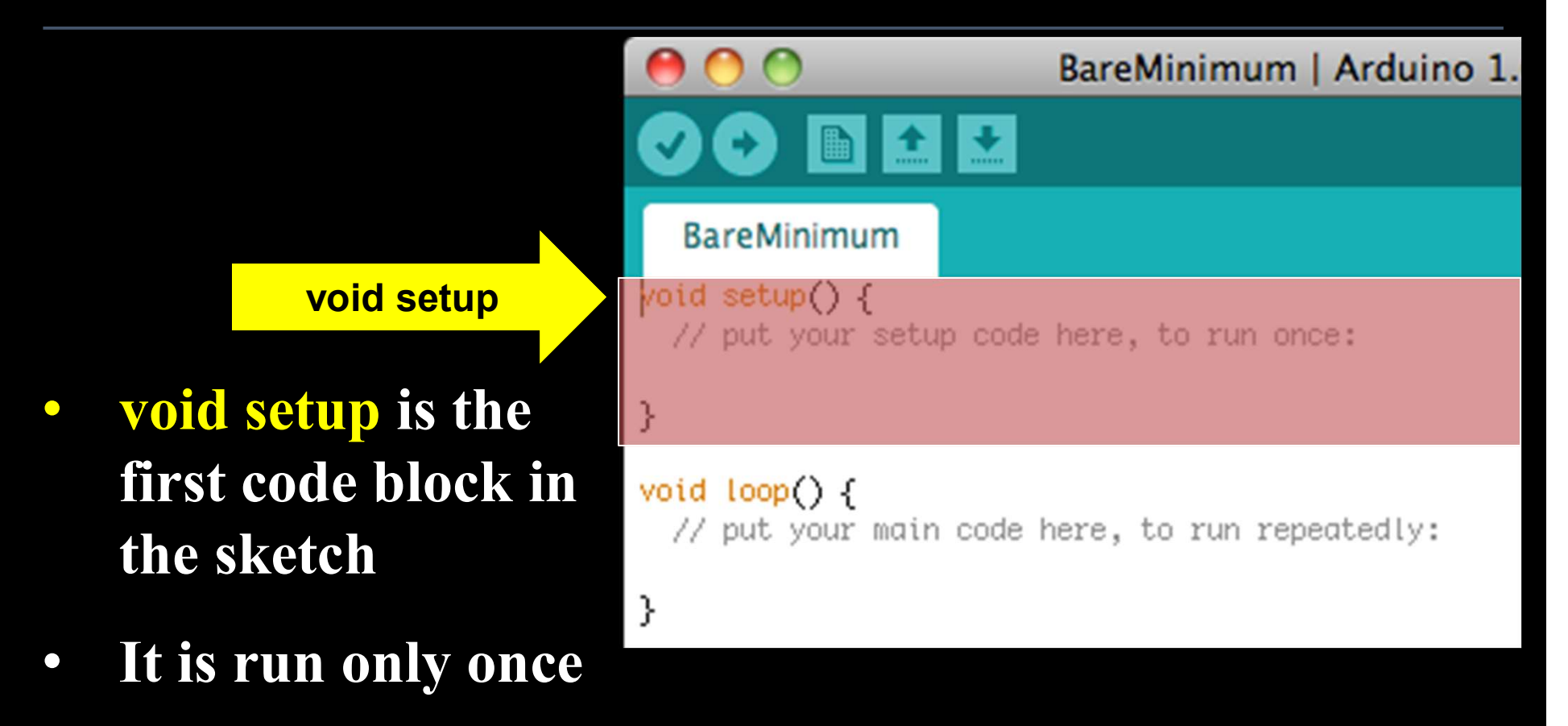

• Used for setup of pin modes, communication initialization, and any code we only want to run one time

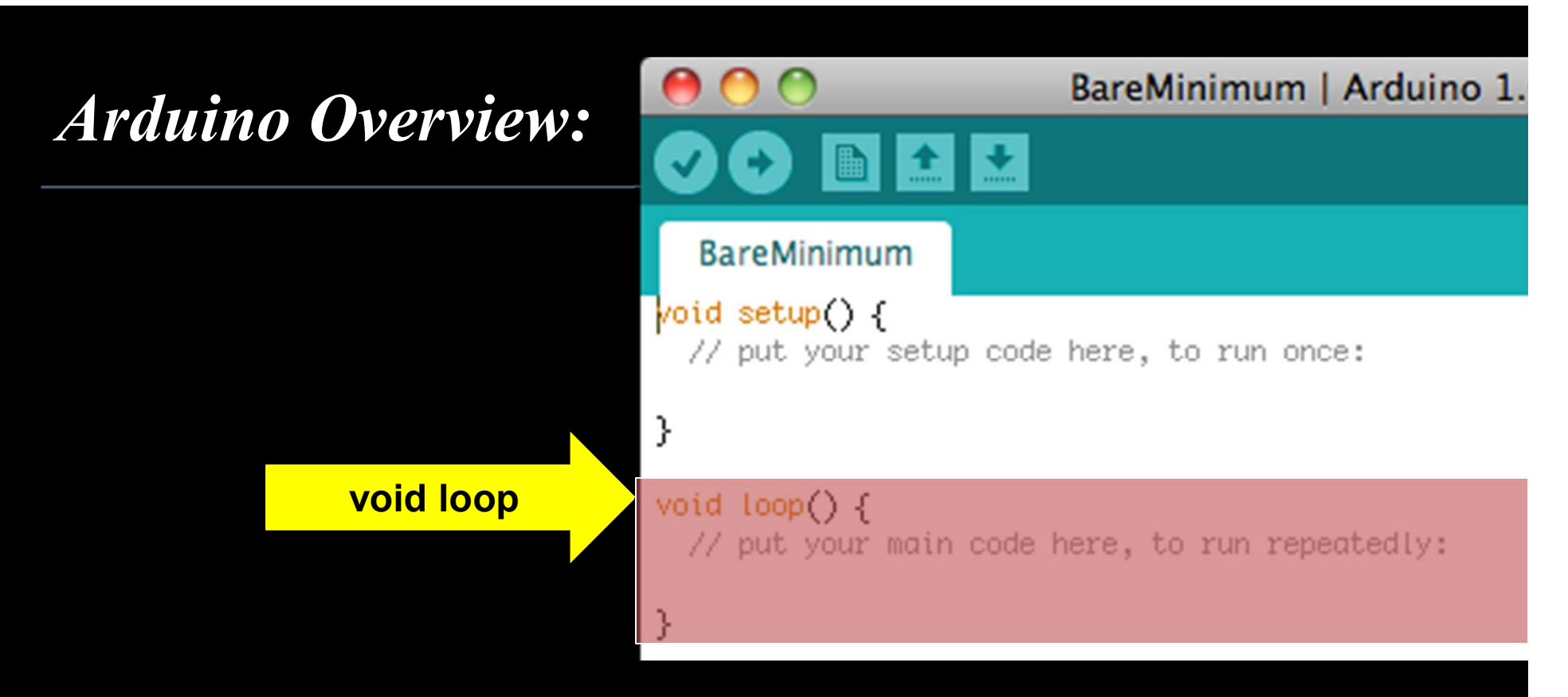

- void loop is the second code block in the Arduino sketch and it continuously repeats itself
- For code that needs to repeat such as sampling a sensor every couple of seconds
- Where the primary tasks of the code are carried out

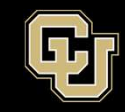

| sketch_may26c   Arduino 1.6.4                                               |          |
|-----------------------------------------------------------------------------|----------|
|                                                                             | <b>P</b> |
| sketch_may26c                                                               |          |
| <pre>void setup() {     // put your setup code here, to run once:</pre>     |          |
| }                                                                           |          |
| <pre>void loop() {     // put your main code here, to run repeatedly:</pre> |          |
| }                                                                           |          |

• Even though this Sketch is not doing anything, it has all the necessary ingredients to be compiled and uploaded

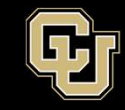

## 1. Compile code and check for messages

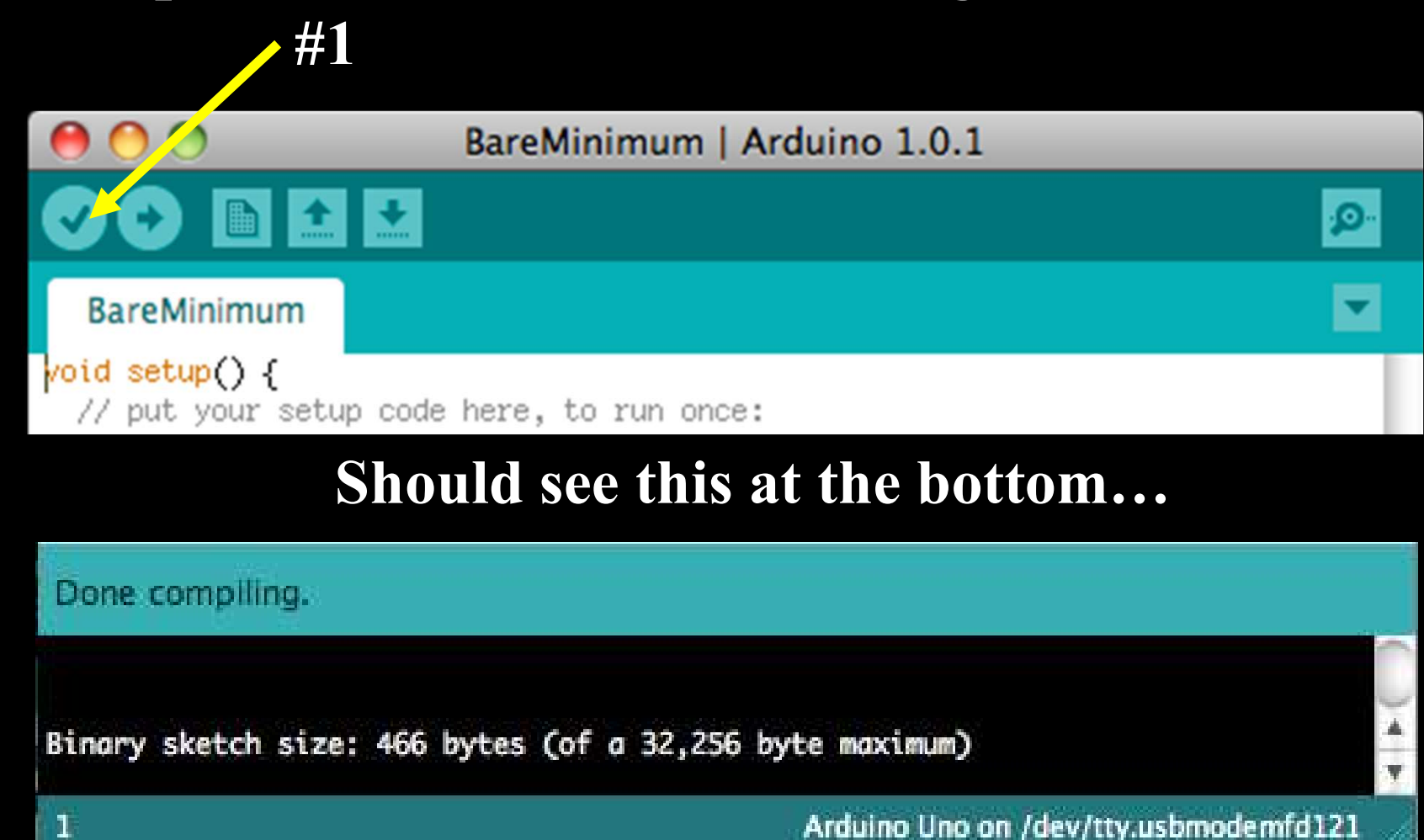

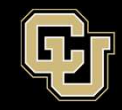

- •What is Compiling?
  - It checks your code for syntax errors and returns error messages
  - Converts human-readable code into machine language (zeroes and ones)
  - When you tell the Arduino to upload, it first compiles then uploads (programs) your code (communicating with laptop and Arduino)

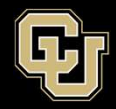

## **Arduino Driving Lessons**

- A. Download Arduino IDE
- **B.** Arduino Overview
- **C.** Arduino Communication
- **D.** Blink an Led, Change the World

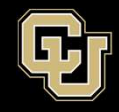

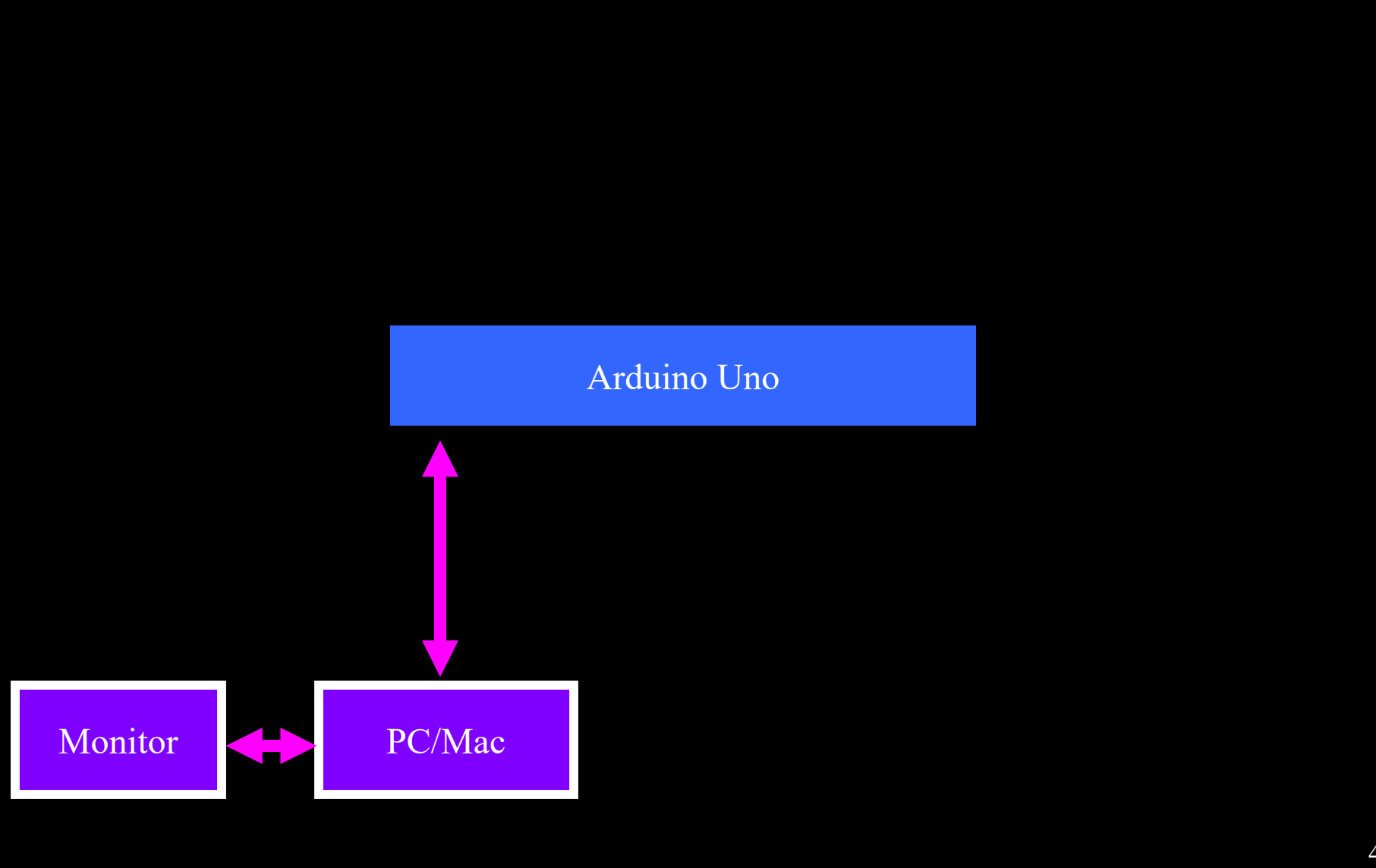

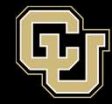

Space Minor UNIVERSITY OF COLORADO BOULDEF

Arduino uses serial communication to communicate with your laptop.

Serial communication is a widely used interface\* for transmitting (Tx) and receiving (Rx) binary data and requires a few easy functions to get it started with Arduino.

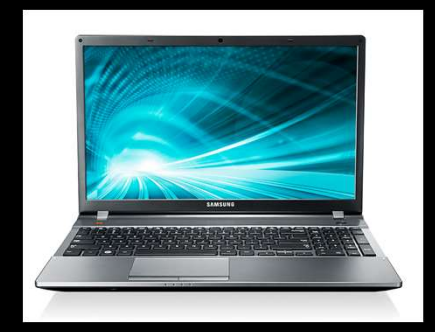

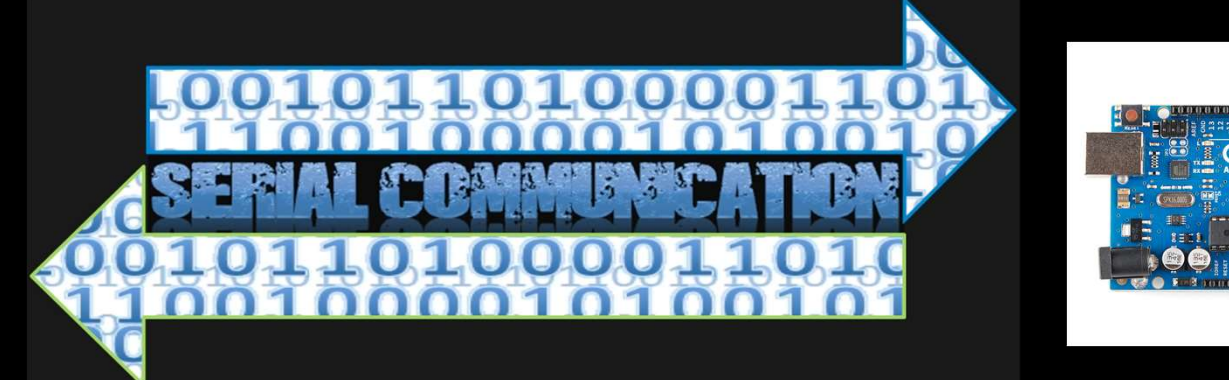

\* UART (common set of communication rules)

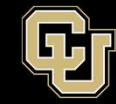

#### 2. Upload code to Arduino

If successfully uploaded, you will know that your PC/MAC can communicate with your Arduino

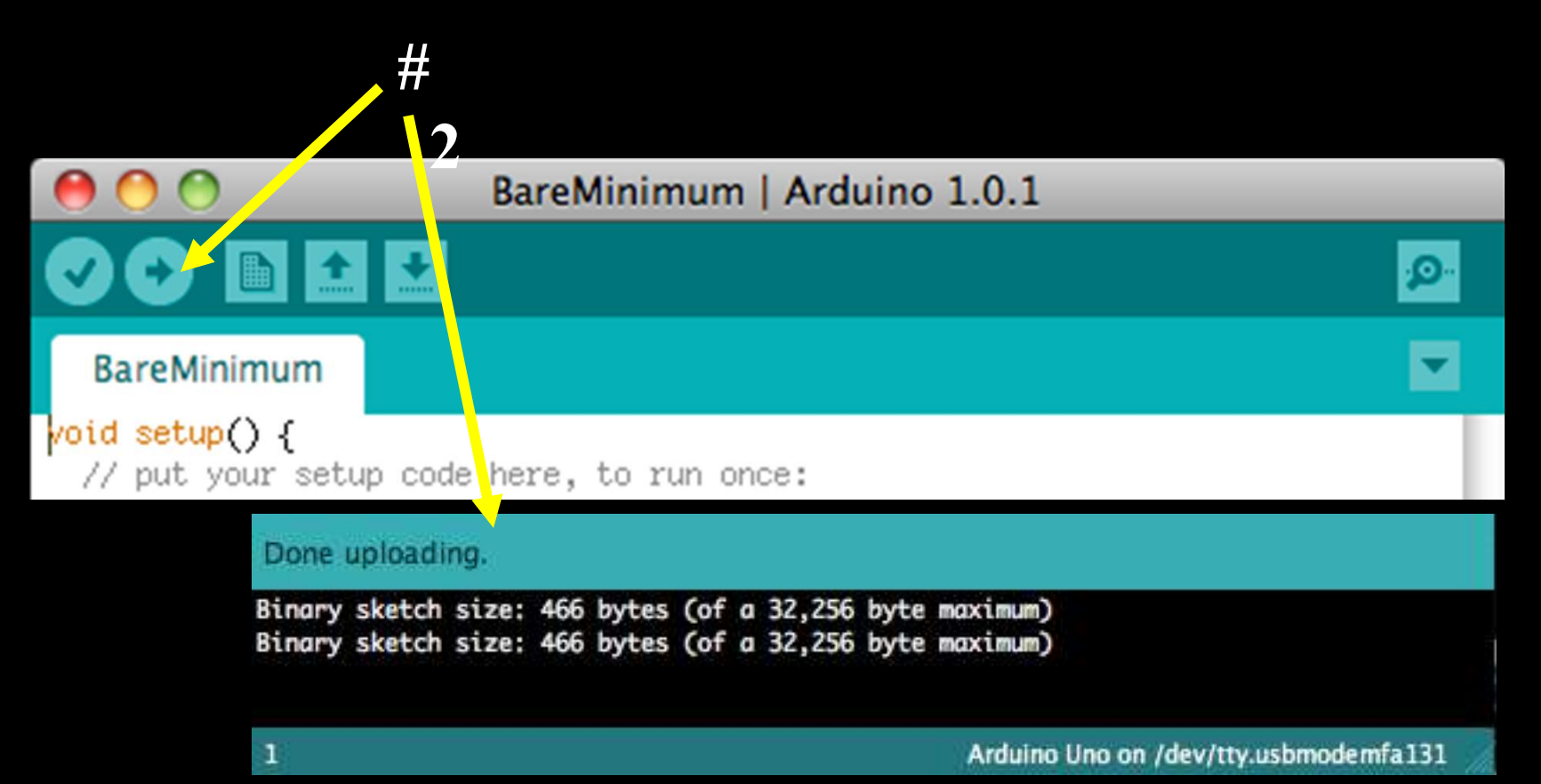

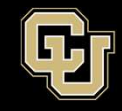

Space Minor UNIVERSITY OF COLORADO BOULDER

#### What is code?

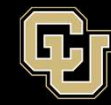

#### What is code?

- It is a language to talk with your computer
- Programming languages are like foreign languages
- We say "Hello," Arduino says Serial.begin(9600); Serial.print("Hello");
- Arduino language is based on C/C++

## Code Checklist:

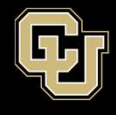

| ~ | Code Structure                                            | Example                                                  | Location    |
|---|-----------------------------------------------------------|----------------------------------------------------------|-------------|
|   | <pre>void setup() { }</pre>                               | <pre>void setup() { //setup code here }</pre>            |             |
|   | <pre>void loop() { }</pre>                                | <pre>void loop() { //loop code here }</pre>              |             |
|   | Serial.begin(baud rate);                                  | <pre>Serial.begin(9600);</pre>                           | Setup       |
|   | Serial.print();                                           | <pre>Serial.print("hello world");</pre>                  | Loop        |
|   | Serial.println(_);                                        | <pre>Serial.println("hello world");</pre>                | Loop        |
|   | <pre>Serial.print("\t");</pre>                            | <pre>Serial.print("\t Tabs are fun");</pre>              | Loop        |
|   | <pre>Serial.print(value to print);</pre>                  | <pre>Serial.print(sensorValue);</pre>                    | Loop        |
|   | <pre>Serial.print(value to print, # of<br/>digits);</pre> | <pre>Serial.print(sensorValue, 2);</pre>                 | Loop        |
|   | //                                                        | // This is a comment                                     | Anywhere    |
|   | /* */                                                     | /* <u>blah</u><br>a comment block<br><u>blah blah</u> */ | Anywhere    |
|   | int integer name = initial value;                         | <u>int</u> led = 13;                                     | Definitions |
|   | float decimal number name;                                | float sensorValue;                                       | Definitions |
|   | <pre>pinMode(pin, mode);</pre>                            | pinMode (13, OUTPUT);                                    | Setup       |
|   | <pre>digitalWrite(pin, value);</pre>                      | digitalWrite (13, HIGH)                                  | Loop        |
|   | <pre>delay(time in millesec);</pre>                       | delay(1000);                                             | Loop        |
|   | <pre>analogRead(pin);</pre>                               | analogRead (A0);                                         | Loop        |
|   |                                                           |                                                          |             |
|   |                                                           |                                                          |             |
|   |                                                           |                                                          |             |
|   |                                                           |                                                          |             |
|   |                                                           |                                                          |             |
|   |                                                           |                                                          |             |

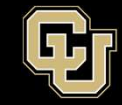

# Modify the sketch to add the following to the void setup()

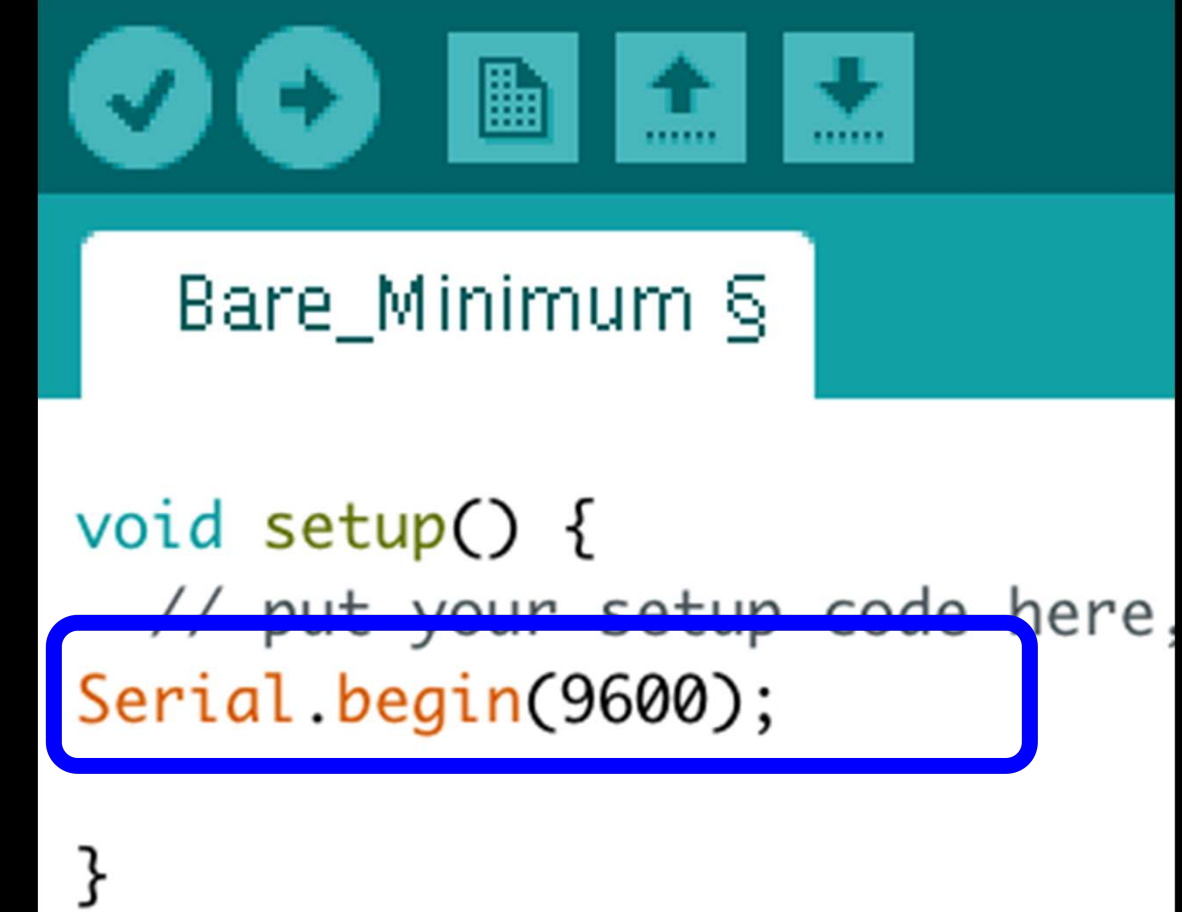

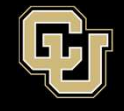

## Serial.begin( )

- Serial.begin() needs us to specify a communication rate (baud rate)
- We use 9600 bits per second, so put 9600 in the parentheses
- Serial.begin() is in
   setup because this rate
   needs to be set only
   once

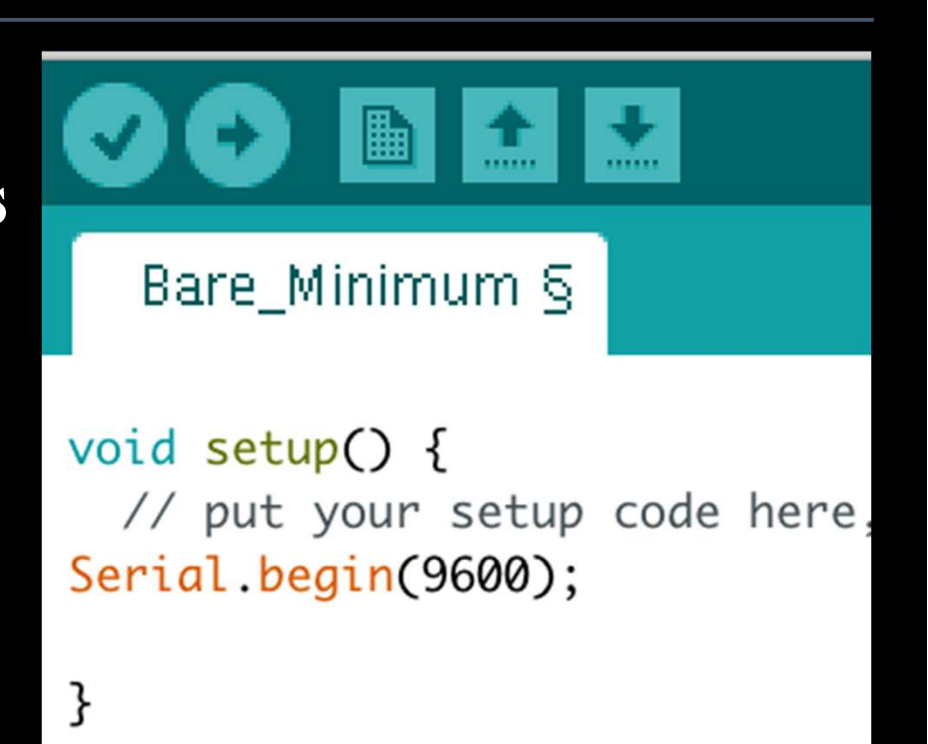

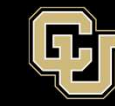

### Modify your sketch to include the following:

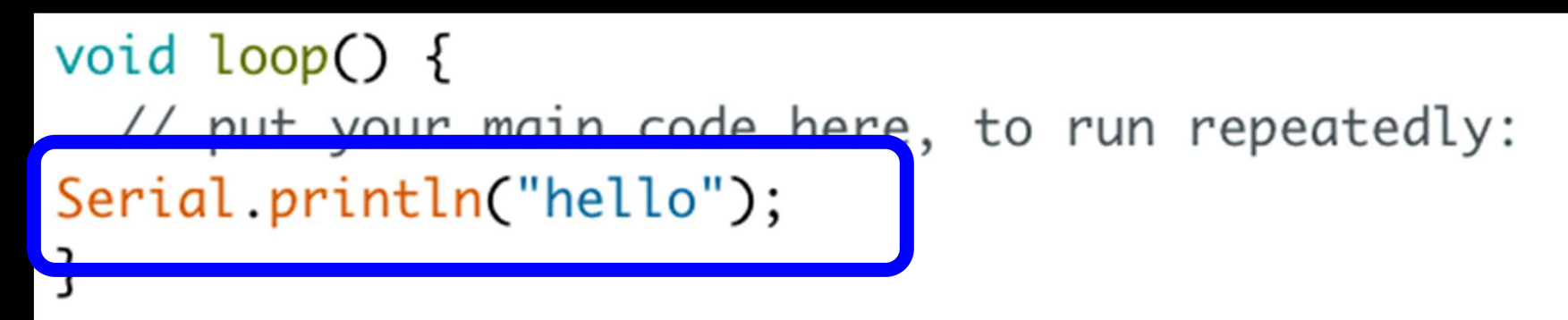

#### - Serial.print() will just print to the monitor

- Serial.println() will print to the monitor and then go to the next line (essentially pushes 'return')

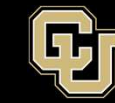

- 1. Compile code and check for messages
- 2. Upload code to Arduino (will check communication with Arduino too)

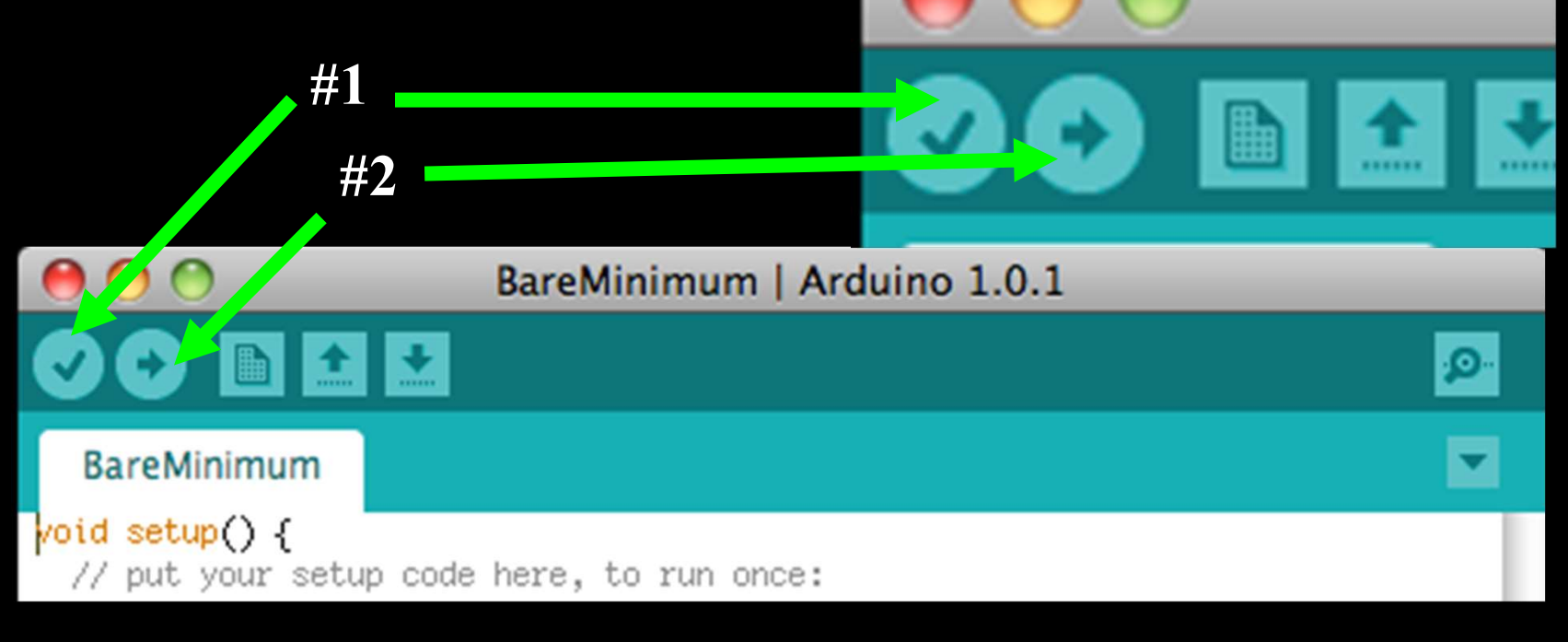

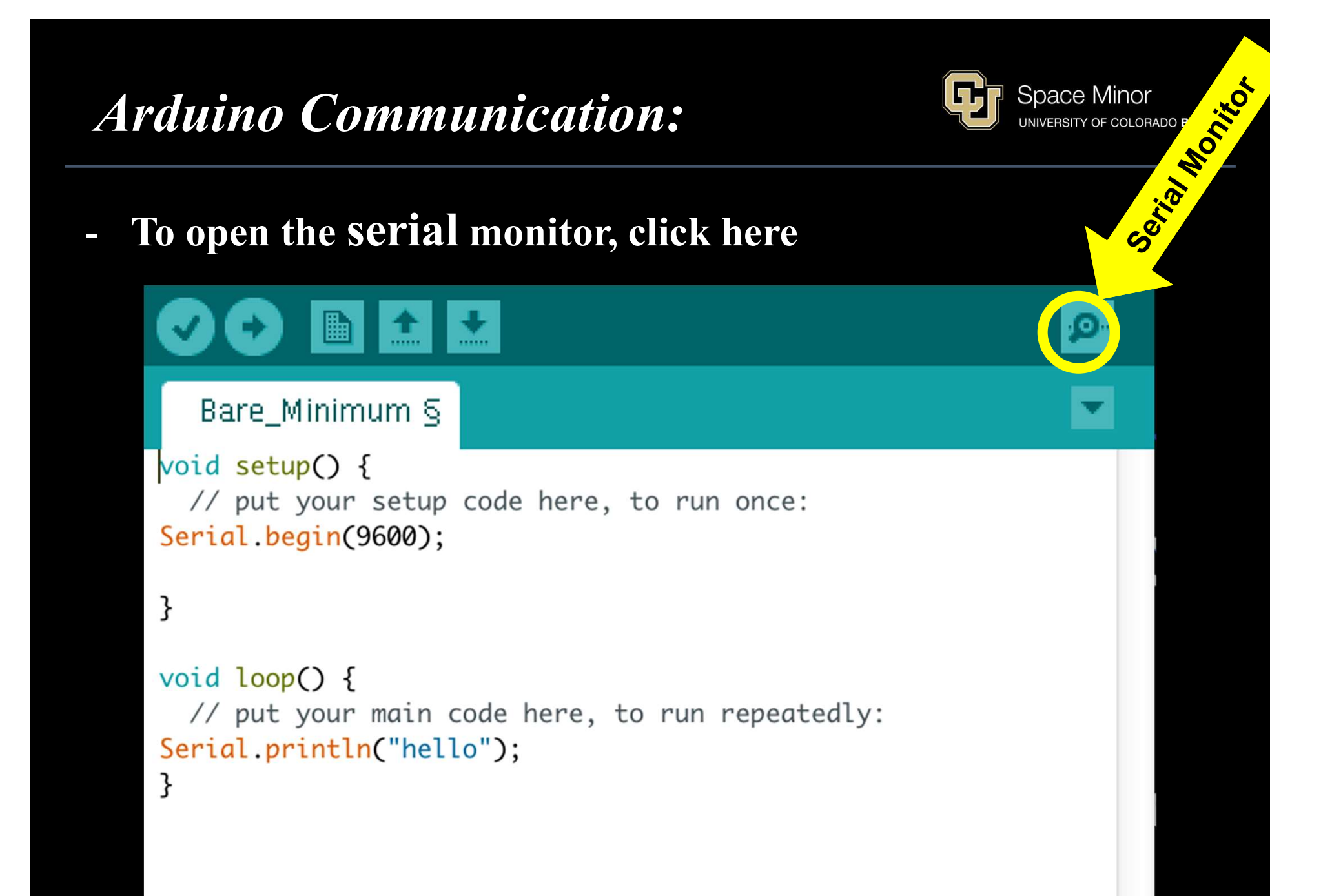

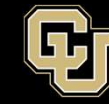

- You should see this on your serial monitor

| SCOM9 |  |
|-------|--|
|       |  |
| Hello |  |
| Hello |  |
| Hello |  |
| Hello |  |
| Hello |  |
| Hello |  |
| Hello |  |
| Hello |  |
| Hello |  |

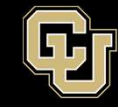

Space Minor UNIVERSITY OF COLORADO **BOULDER** 

- Congratulations!
- You have now successfully programmed your Arduino – You are a computer programmer

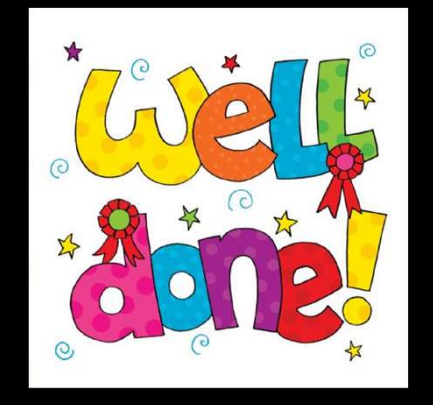

## A Brief History Break:

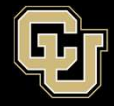

Ada Lovelace – Mathematician

First computer programmer in 1842

"Analytical Engine"

Saw that it was more than number crunching, but was a tool capable of great problem solving

Published most elaborate and complete programs

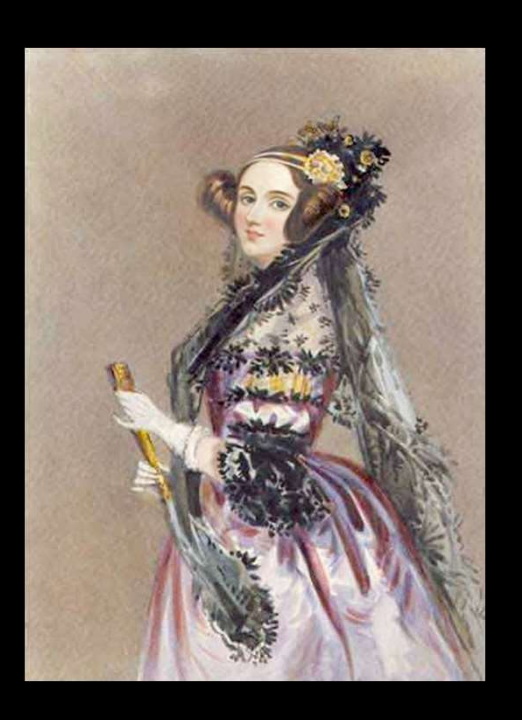

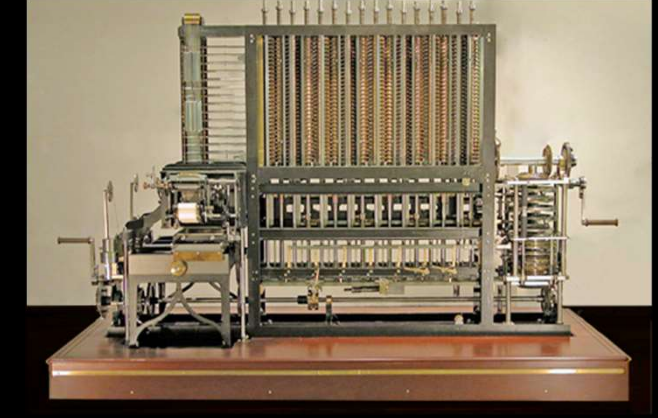

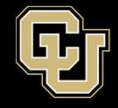

#### **Other features about Arduino IDE**

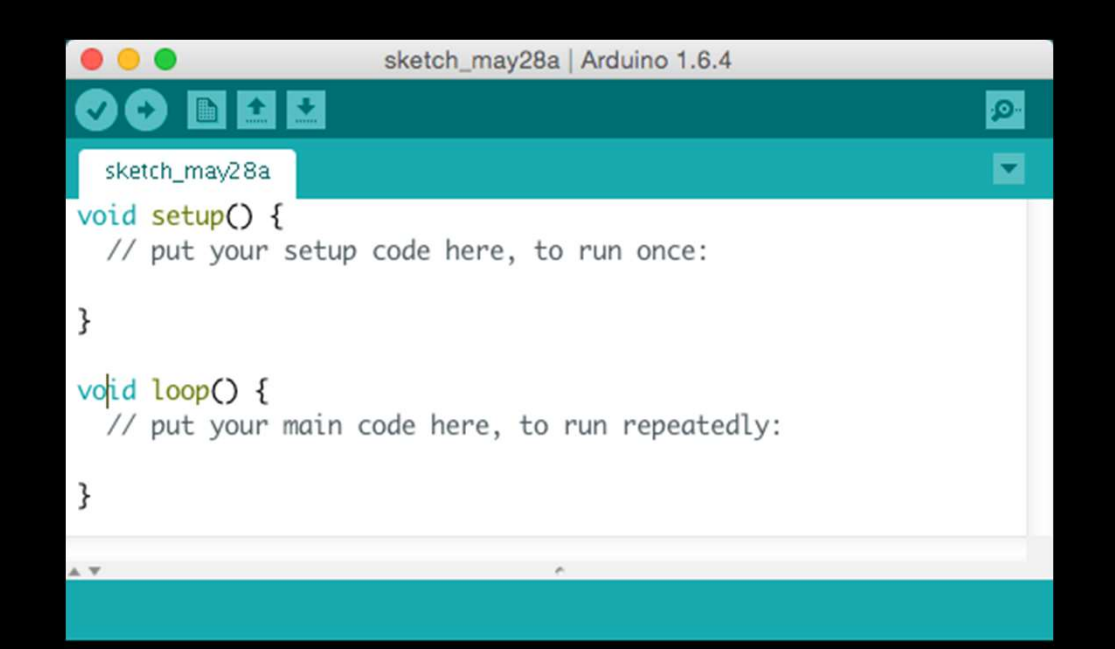

## Line Number of cursor in code

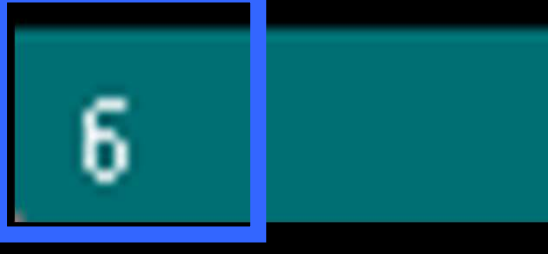

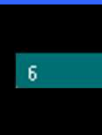

Arduino Mega or Mega 2560, ATmega2560 (Mega 2560) on /dev/cu.usbmodem145121

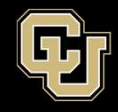

| Ű               | Arduino                       | File                | Edit              | Sketch  | Tools     | Help       |
|-----------------|-------------------------------|---------------------|-------------------|---------|-----------|------------|
| •               | About Arduino                 |                     |                   | h_may2  | Ba   Ardu | ino 1.6.4  |
| Ø               | Preferer                      | nces                | Ж,                |         |           |            |
| sk              | Services                      | 6                   | •                 |         |           |            |
| voi(<br>//<br>} | Hide Ard<br>Hide Ot<br>Show A | duino<br>hers<br>II | НЖ<br>НЖ∵         | here,   | to run    | once:      |
| voji o          | Quit Ard                      | luino<br>' main     | <b>₩Q</b><br>code | here, t | o run r   | epeatedly: |

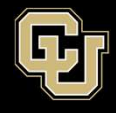

| • • •                                                                                                    | Preferences                                                   |     |
|----------------------------------------------------------------------------------------------------|---------------------------------------------------------------|-----|
| Sketchbook location:<br>/Users/koehler/Documents/Arduino<br>Editor language: System Default<br>Editor font size: 14 (requires restart of<br>Show verbose output during: compilation<br>Compiler warnings: None ‡ | Browse<br>(requires restart of Arduino)<br>Arduino)<br>upload |     |
| <ul> <li>Verity code atter upload</li> <li>Use external editor</li> <li>Check for updates on startup</li> </ul>                                                                                                  |                                                               |     |
| Update sketch files to new extension on s     Save when verifying or uploading     Proxy Settings     Server (HTTP):     Port (     Server: (HTTPS)     Port (HUSername: Pass                                    | ave (.po<br>HTTP):<br>TTPS):<br>sword:                        | ers |
| Additional Boards Manager URLs:<br>More preferences can be edited directly in the<br>/Users/koehler/Library/Arduino15/preference<br>(edit only when Arduino is not running)                                      | file<br>s.txt<br>OK Cancel                                    |     |

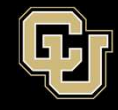

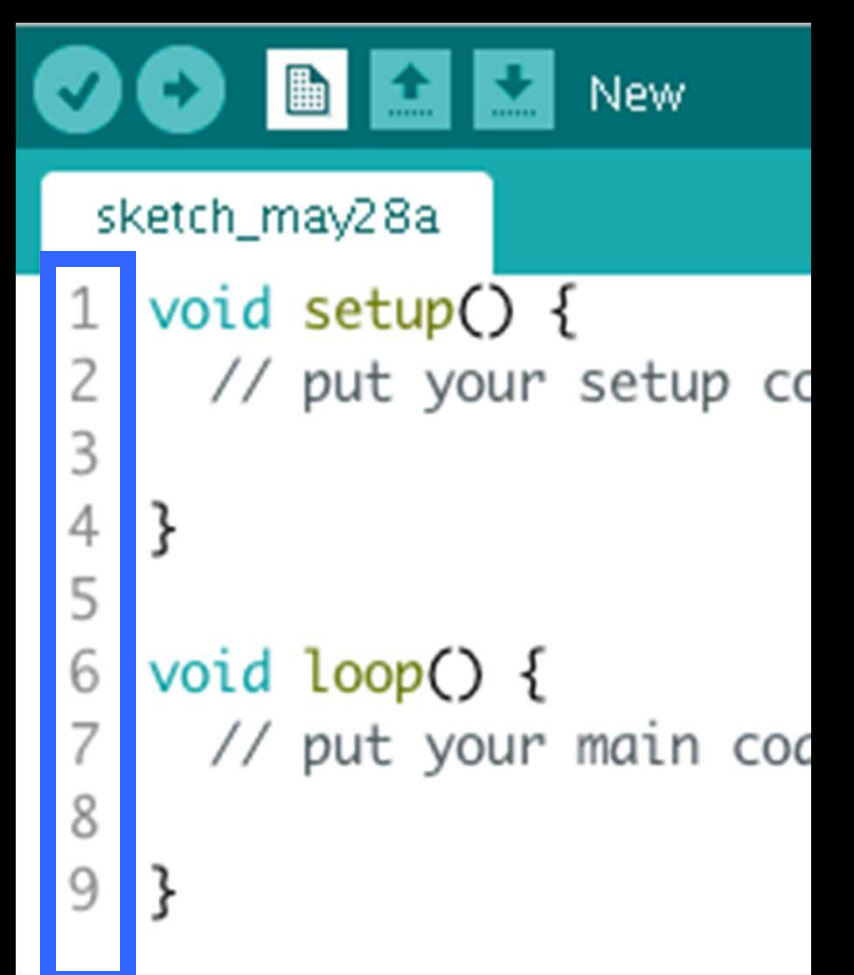

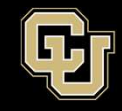

| Preferences                                                                                                    |          |                         |                        |
|----------------------------------------------------------------------------------------------------|----------|-------------------------|------------------------|
| Sketchbook location:<br>/Users/koehler/Documents/Arduino                                                                                           | Br       | owse                    |                        |
| Editor language: System Default                                                                                                    | ¢ (requi | res restart of Arduino) |                        |
| Editor font size: 14 (requires restart of Arduino)                                                                                                 |          |                         |                        |
| Show verbose output during: compilation upload<br>Compiler warnings: None                                                                          |          |                         |                        |
| Display line numbers                                                                                                    |          |                         |                        |
| ✓ Verify code after upload                                                                                                    |          |                         |                        |
| Use external editor                                                                                                    |          |                         |                        |
| ditor font size: 14                                                                                                    | ł        | (requir                 | es restart of Arduino) |
| Username: Password:                                                                                                    |          |                         |                        |
| Additional Boards Manager URLs:                                                                                                    |          |                         |                        |
| More preferences can be edited directly in the file<br>/Users/koehler/Library/Arduino15/preferences.txt<br>(edit only when Arduino is not running) |          | OK Cancel               |                        |
|                                                                                                    |          |                         |                        |

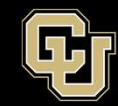

#### Commenting

- Arduino ignores comments but humans read them
- Words become light gray if they commented out
- Put // in front of a line to comment out whole line
- To comment out an entire section, put /\* at the beginning and \*/ at the end

```
//you can type anything you want here!
this is NOT a comment!! //uh oh!
/*
I can type whatever I want here.
Notice how it's gray?
*/
```

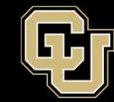

**Commenting – MOST IMPORTANT THING!!** 

It makes your code readable, provides context, helps draft out what you want to next.

- Click to the top of the sketch hit enter to create a new line above void setup()
- Try out your own comment. Insert your name at the top of the sketch. Try both methods.

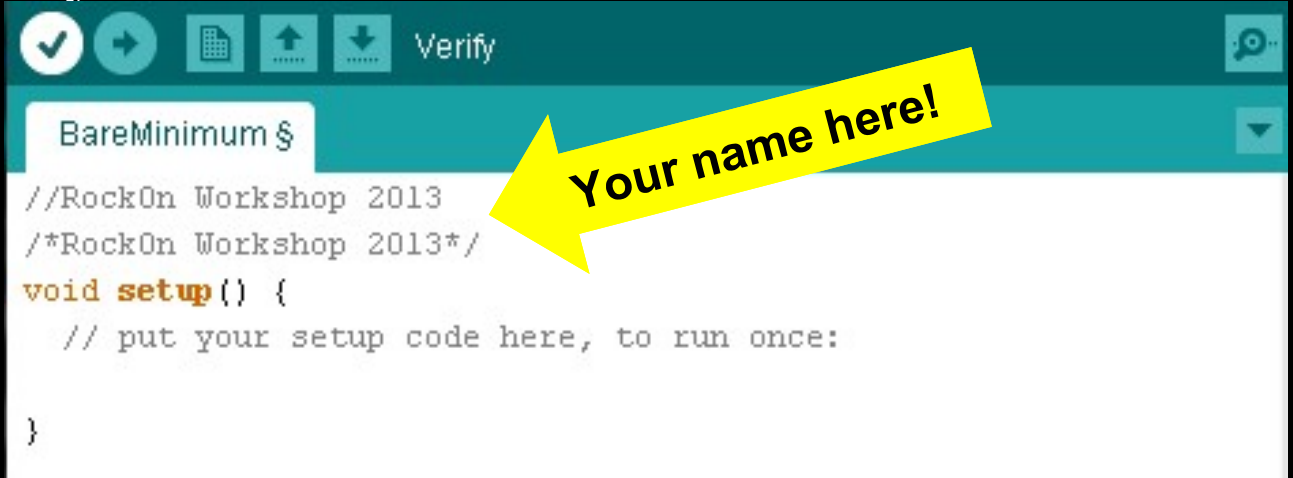

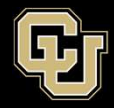

## **Arduino Driving Lessons**

- A. Download Arduino IDE
- **B.** Arduino Overview
- C. Arduino Communication
- D. Blink an Led, Change the World

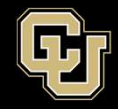

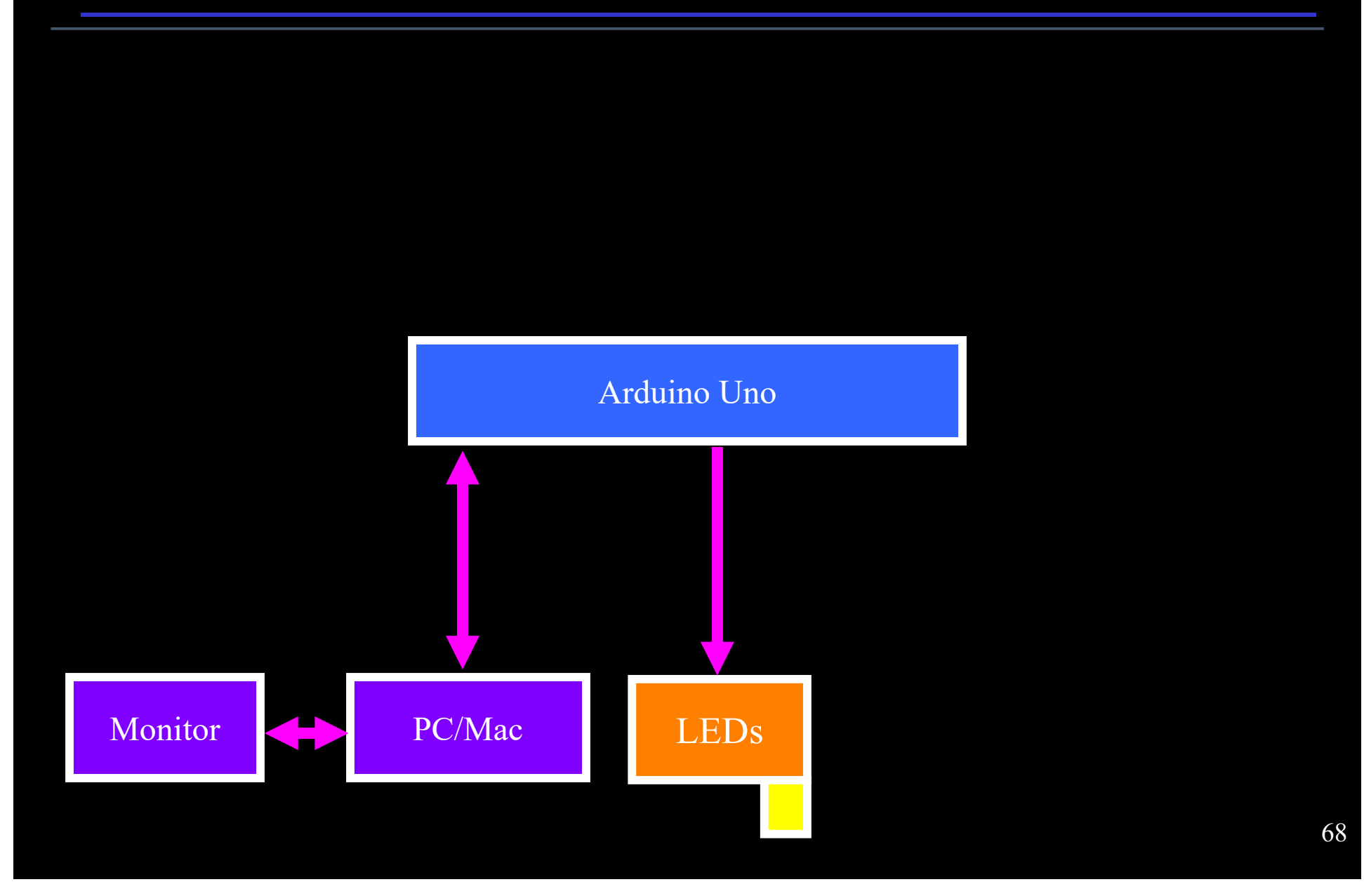

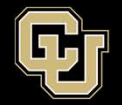

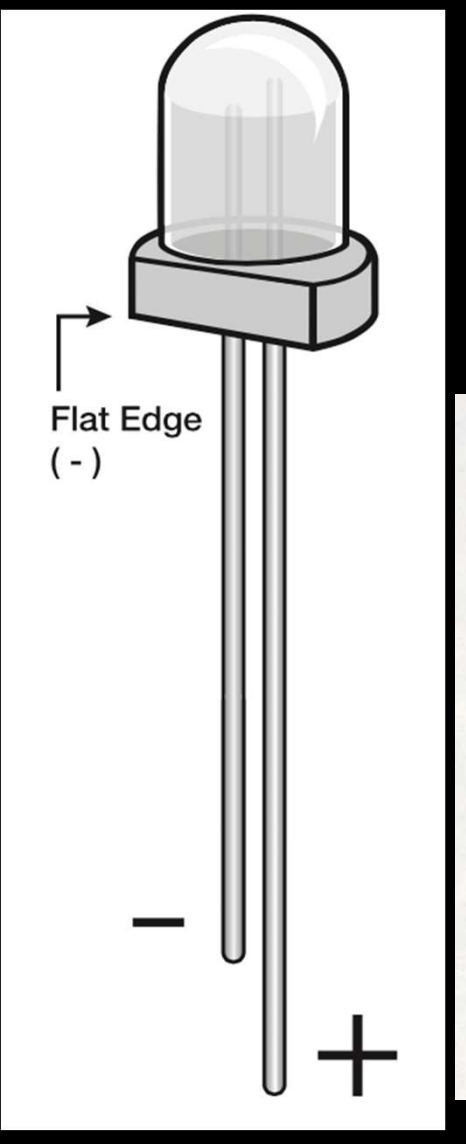

## - Connect an LED (+ lead) to pin 13 and (lead) to GND

- Negative lead is usually the shorter lead

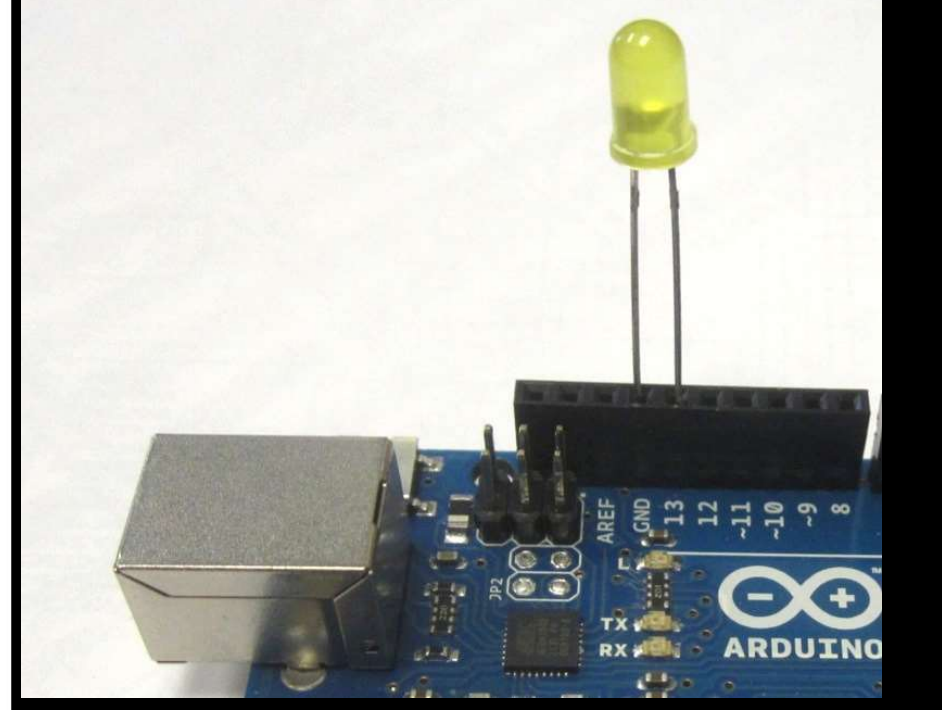

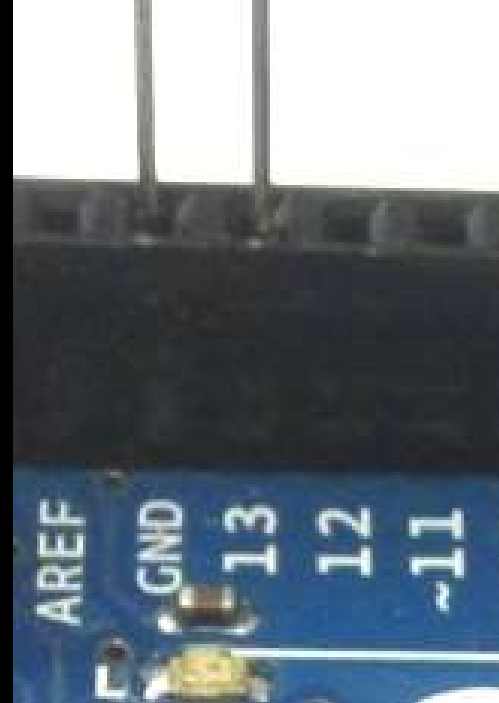

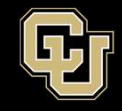

- Add the following to the definitions area of your sketch above void setup()
- Add some comments too

| Bare_Minimum §<br>//RockOn Workshop 2015<br>/* This is a great workshop */ |
|----------------------------------------------------------------------------|
| <pre>// Pin 13 is where the LED is connected int led = 13;</pre>           |
| <pre>void setup() {</pre>                                                  |

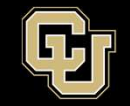

- -Note that "int" turned blue → we are defining a data type
- Arduino knows variable "led" represents an integer
- Anytime "led" is used in the code, Arduino sees 13

- **Ex.** 12 + led = 25

- There are many more data types

// Pin 13 is where
int led = 13;

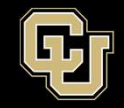

## - Add the following to the your sketch in void setup()

```
void setup() {
    // put vour setup code here, to run once:
    // initialize the digital pin as an output
    pinMode(led, OUTPUT);
    Serial.begin(9600);
}
```
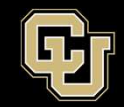

## - pinMode(pin#, mode)

- "pin#" refers to a specific pin on the Arduino you are wanting to use (in our case pin 13 aka "led")
- "mode" is either INPUT or OUTPUT
  - **OUTPUT** sets up the pin so it can give outputs
  - INPUT sets up the pin so it can receive inputs

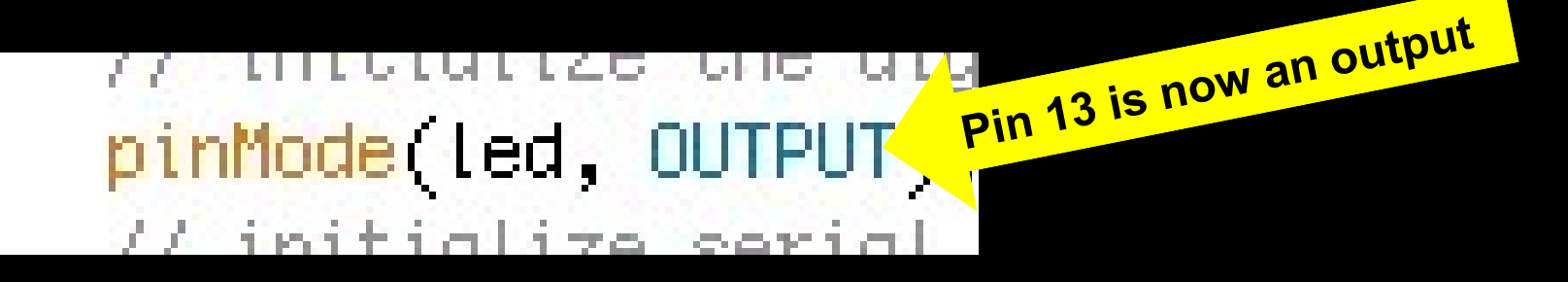

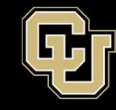

#### - Add the following to your sketch in void loop() void loop() { // put your main code here Serial.println("hello"); digitalWrite(led, HIGH); delay(1000); digitalWrite(led, LOW);

delay(1000);

# - void loop () ...

- Runs once void setup is finished
- Loops through the code within forever

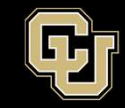

#### digitalWrite(pin#, value)

- "pin#" is whichever pin you are writing to
- "value" can be either HIGH or LOW
- HIGH means the pin is at 5V "on"
- LOW means the pin is at 0V – "off"

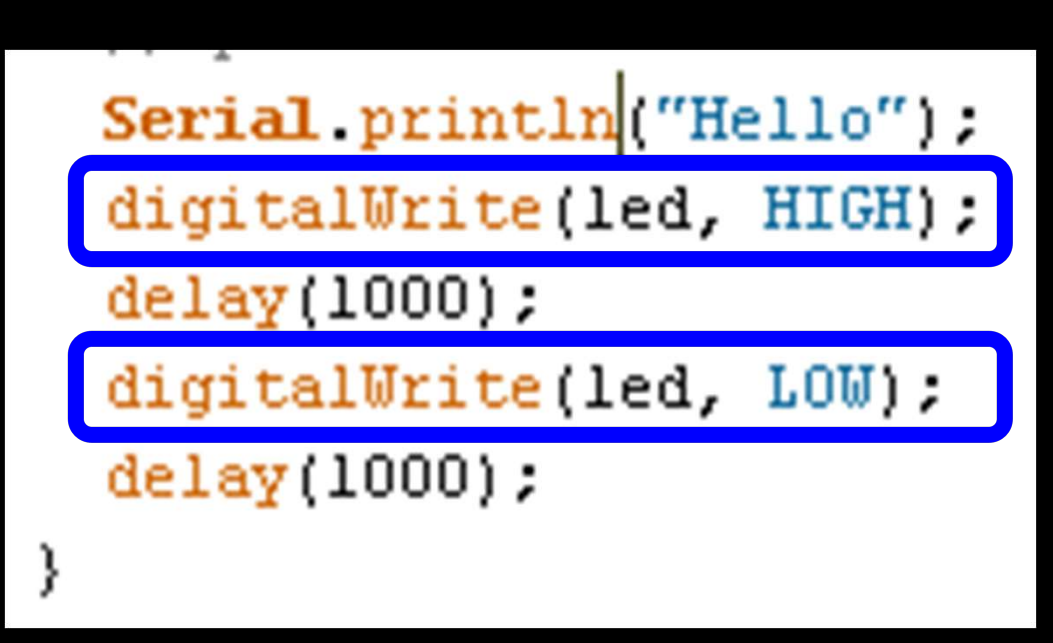

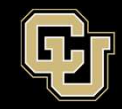

# delay(time)

 Arduino will wait a specific amount of time (in milliseconds) before going to the next line of code

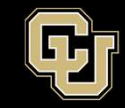

#### 1. Compile code and check for messages

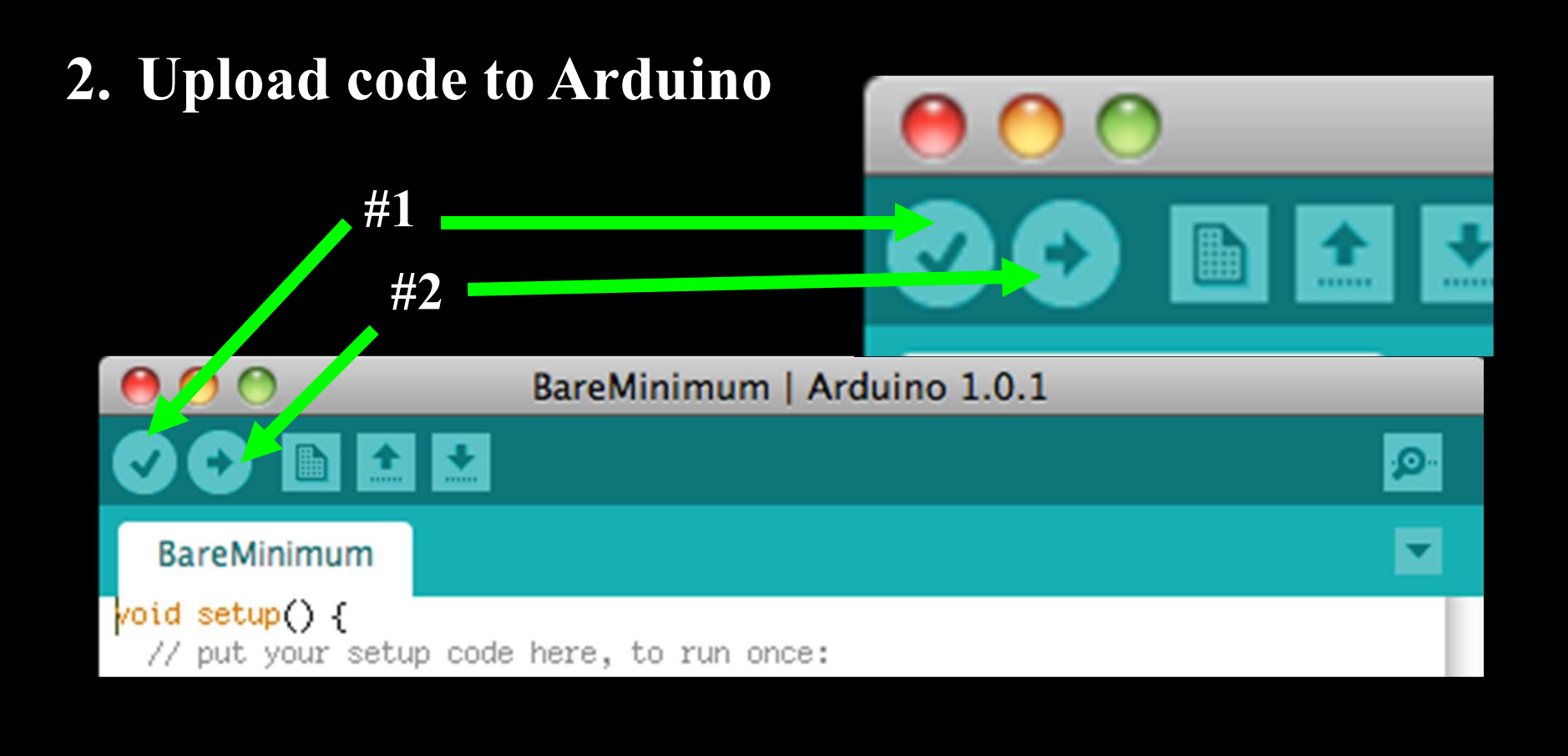

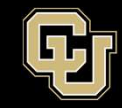

- Does LED blink?
- Change the delay in the sketch and try again
- Do you see a change?

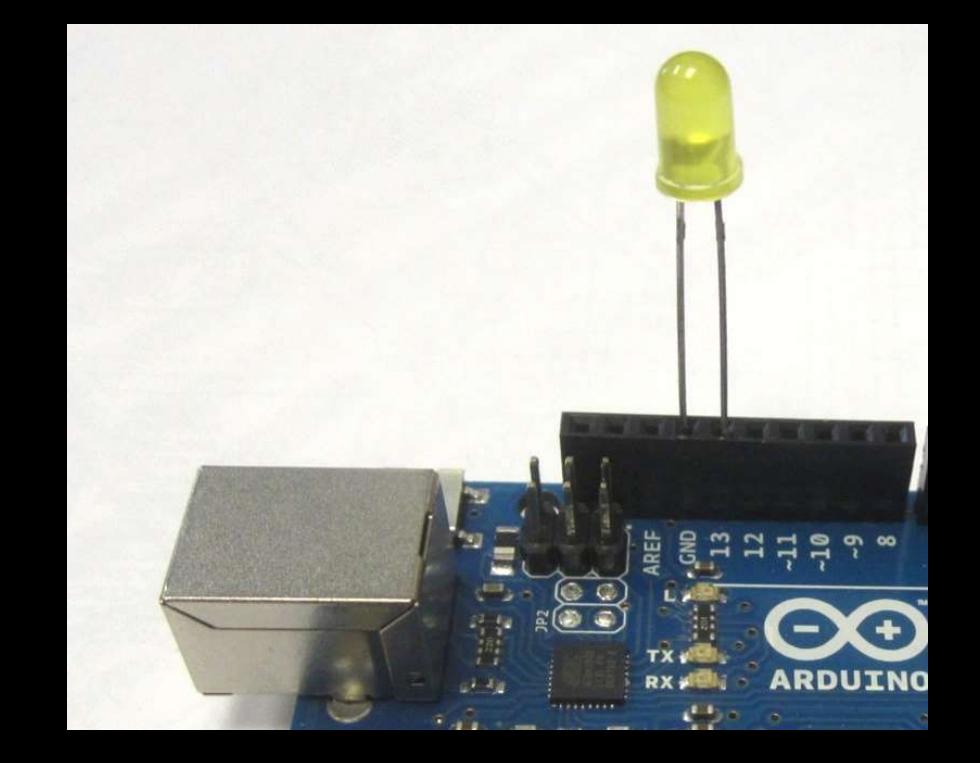

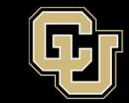

- Remove the LED from PIN 13 and GND
- Another LED on the board should start blinking
- The "L" on the Uno stands for LED
- Do you see this?

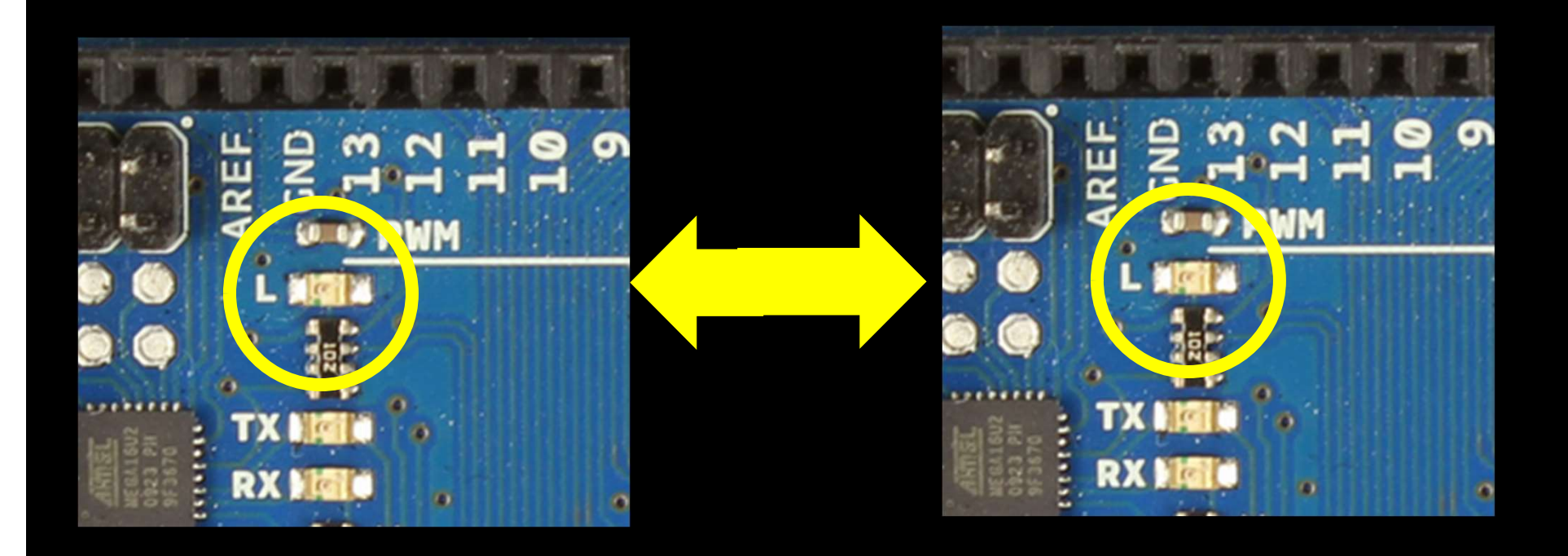

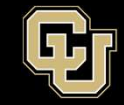

- Say you wanted to blink an LED on Pin 9, what would you change in the code?

- int led = 9;

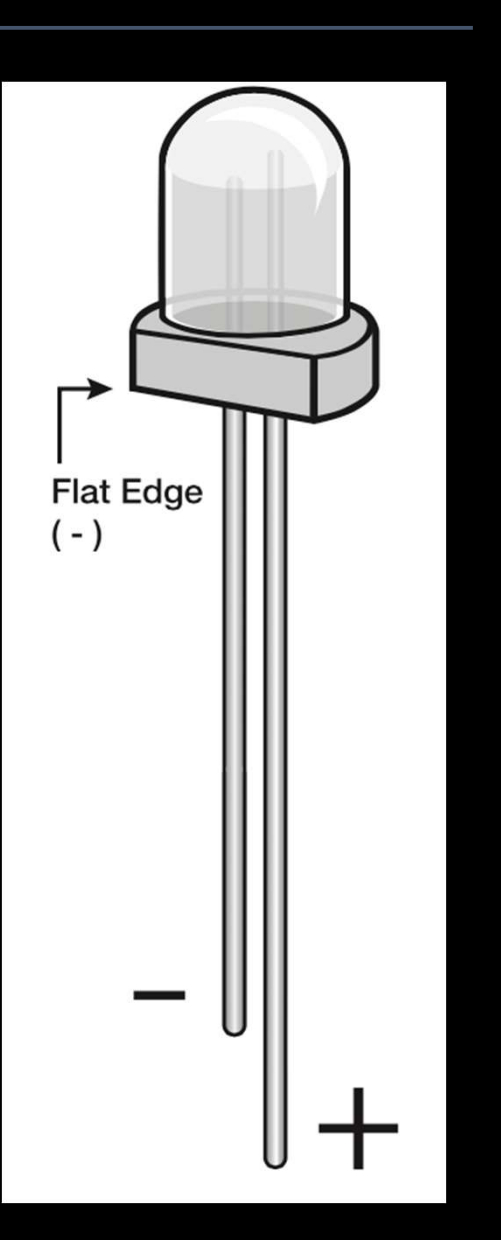

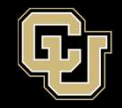

# - Could you connect LED directly to Pin 9 and GND like for Pin 13?

-No (OK for a few seconds) but why?

- LED requires some current limiting (resistor)

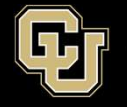

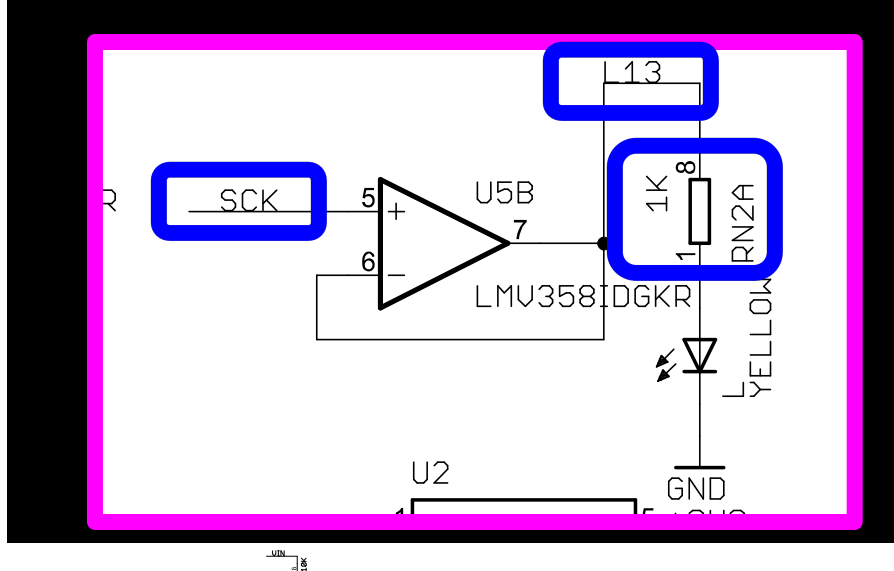

# - Let's look at Pin 13 on the schematic

- Follow the line and find a built in 1K resistor

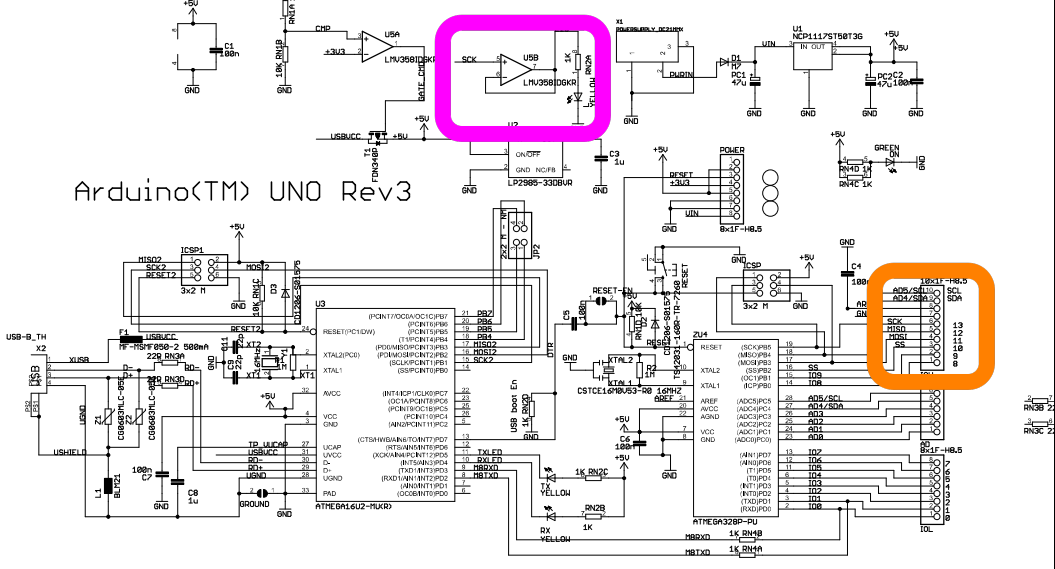

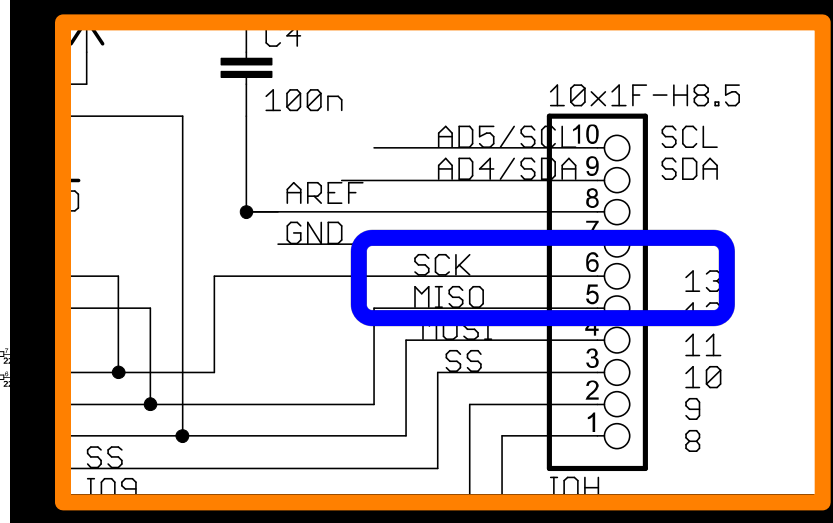

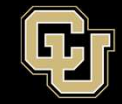

# - If you can Blink an LED, you can change the world

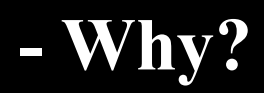

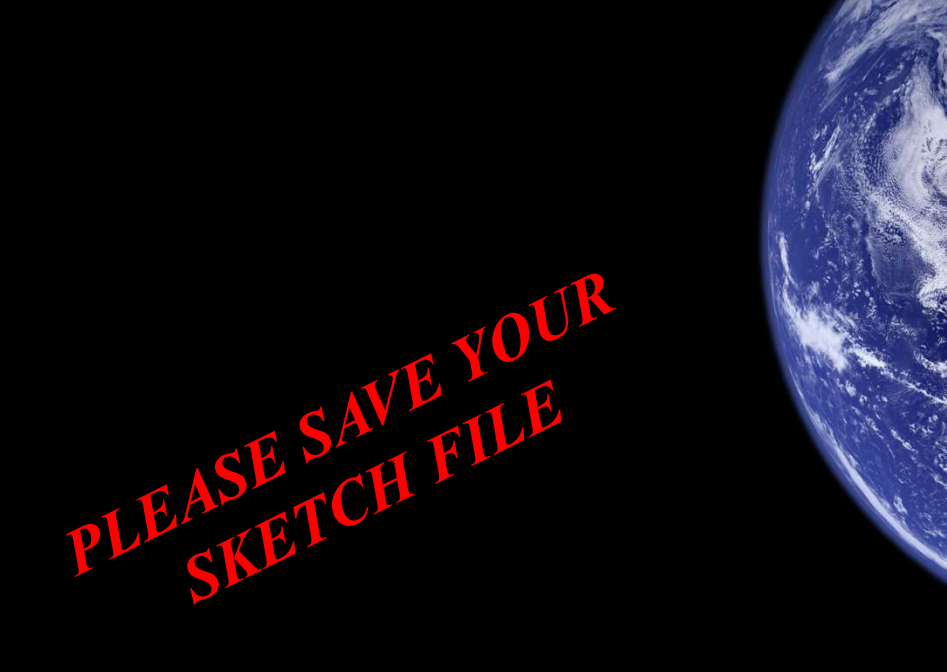

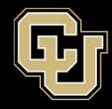

Expires 00-00-00

# Arduino Driving Less

- A. Download Arduino ID.
- **B.** Arduino Overview
- C. Arduino Communication
- D. Blink an LED, Change the World